### MASSENBEARBEITUNG

### LERNZIEL

Die Studierenden lernen die Identifizierung wiederkehrender Strukturen und den Entwurf von Templates. Sie kennen den Unterschied zwischen einem Messstellentyp und einer Musterlösung. Sie können beide erstellen und implementieren. Damit verfügen die Studierenden über die Möglichkeit viele gleichartige Messstellen oder Teilanlagen in **PCS 7** zu realisieren. Sie lernen die Prozessobjektsicht kennen und können sie anwenden um Parameter anlagenweit darzustellen und gegebenenfalls zu ändern.

### THEORIE IN KÜRZE

In einer verfahrenstechnischen Anlage gibt es immer wiederkehrende Objekte und Strukturen, die ein gleiches Verhalten haben, die in die Leittechnik gleich eingebunden sind und die in der Visualisierung gleich dargestellt werden sollen.

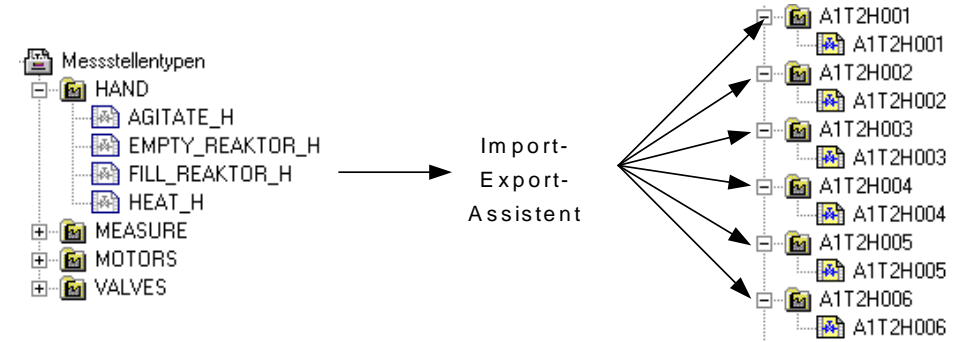

Abbildung 1: Vom Messstellentyp zu den Ablegern

Ein solches Objekt lässt sich in der projekteigenen Bibliothek als **Messstellentyp** ablegen. Ein Messstellentyp ist ein einzelner CFC-Plan. Von einem Messstellentyp können, wie in Abbildung 1 dargestellt, mit Hilfe des Import-Export-Assistenten eine Vielzahl von Messstellen in einem Vorgang als Kopie erstellt werden. Dieser Vorgang wird von einer Importdatei gesteuert. Anschließend können die Messstellen manuell weiteren spezifischen Automatisierungsaufgaben entsprechend angepasst und verschaltet werden.

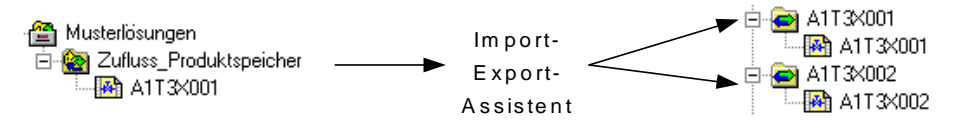

Abbildung 2: Von der Musterlösung zu den Ablegern

Mit *Musterlösungen* definieren Sie komplexere Funktionen als mit Messstellentypen (bis hin zu kompletten Teilanlagen). Eine Musterlösung besteht aus Hierarchieordnern mit CFC-/SFC-Plänen, Bildern, Reports und Zusatzunterlagen. Die gesamte Struktur lässt sich in der projekteigenen Bibliothek als wiederverwendbare Vorlage ablegen. Aus einer Musterlösung kann mit Hilfe des Import-Export-Assistenten auf Basis einer Importdatei eine Vielzahl von Ablegern in einem Vorgang als Kopie erstellt werden (siehe Abbildung 2). Anschließend werden die Ableger an die spezifischen Anforderungen der jeweiligen Automatisierungsaufgabe angepasst.

In den Bibliotheken von *PCS* 7 gibt es bereits umfassende als Messstellentypen hinterlegte Vorlagen (engl. *templates*). Soll eine Vorlage mehrfach verwendet werden, so wird das Template aus der *PCS* 7- Bibliothek in die projekteigene Bibliothek kopiert, gegebenenfalls angepasst und über den Import-Export-Assistenten auf Basis einer Importdatei vervielfältigt.

### THEORIE

Beim Entwurf eines Automatisierungssystems mit **PCS 7** kann auf allgemeine Entwurfsprinzipien für komplexe Systeme zurückgegriffen werden, die sich vielfach bewährt haben [1]. Die wichtigsten drei Prinzipien sind:

- Das Prinzip der hierarchischen Gliederung
- Das Prinzip der Modularisierung
- Das Prinzip der Wiederverwendung.

Das Prinzip der hierarchischen Gliederung wurde bereits bei der Strukturierung der Anlage im Kapitel ,Technologische Hierarchie' eingesetzt. Durch die Gliederung in voneinander weitgehend unabhängig bearbeitbare Teilanlagen wird ein zunächst unüberschaubar groß scheinendes Gestaltungsproblem in überschaubare und planbare Teilprobleme zerlegt.

Das Prinzip der Modularisierung besagt, dass ein zu entwerfendes System aus Bestandteilen (hier: Bausteine, CFC, SFC) aufgebaut werden soll, die folgende Eigenschaften aufweisen sollen:

- Im Umfang überschaubar und verständlich
- Weitgehend autonome, für sich überprüfbare Funktionen
- Möglichst wenig Bezüge zu anderen Bestandteilen
- Definierte Schnittstellen zu anderen Bestandteilen.

Daraus resultieren zwei konkurrierende Komplexitätsaspekte bei der Zerlegung einer Automatisierungslösung in einzelne Bestandteile:

- Geringe innere Komplexität der Bestandteile: Je mehr Bestandteile, desto kleiner und überschaubarer sind die einzelnen Bestandteile.
- Hohe äußere Komplexität der Bestandteile: Je mehr Bestandteile, desto höher ist die Anzahl der Verbindungen zwischen den Bestandteilen.

Hierarchische Gliederung und Modularisierung sind voneinander abhängig. Während die hierarchische Gliederung mehr von der verfahrenstechnischen Anlage bestimmt wird, ist die Modularisierung von der prozessleittechnischen Realisierung dominiert. Aufgrund der oben angesprochenen gegenläufigen Komplexitätsaspekte und der hohen Abhängigkeit von der konkreten verfahrenstechnischen und automatisierungstechnischen Problemstellung ist eine frühzeitige Abstimmung beider Gewerke von Vorteil.

Durch die Technologische Hierarchie unterstützt **PCS 7** das Prinzip der hierarchischen Gliederung. Das Prinzip der Modularisierung und Wiederverwendung wird in **PCS 7** in der Massenbearbeitung realisiert.

In größeren Projekten oder bei wiederkehrenden, ähnlichen Projekten ist häufig eine Vielzahl gleicher oder zumindest sehr ähnlicher Objekte und Strukturen zu beobachten. Um bei der Projektierung Zeit und Kosten zu sparen ist es deshalb empfehlenswert, die gezielte Suche nach geeigneten, wiederkehrenden Objekten und Strukturen bereits in der Konzeptfindungs- und Entwurfsphase eines Automatisierungsprojekts einzuplanen. Nach der Identifizierung solcher Objekte und Strukturen werden zunächst generische Lösungen implementiert und getestet, die anschließend für eine Vielzahl gleicher oder gleichartiger Objekte und Strukturen verwendet werden können. Der zusätzliche Aufwand, den die Erarbeitung der generischen Lösung (hier auch Typ oder Template genannt) bedeutet, sollte durch folgende Faktoren über die Gesamtdauer des Projektes zu einer deutlichen Zeit- und Kostenersparnis führen:

- Ein Typ kann mehrfach implementiert werden, das heißt er hat mehrere Ableger
- Durch den Einsatz eines Typs in mehreren Ablegern werden gleichzeitig mehrere Tests durchgeführt
- Sollten Fehler auftreten oder Änderungen nötig sein, muss nur die generische Lösung angepasst und alle Ableger aktualisiert werden.

Zusätzlich können vorhandene Objekte und Strukturen aus früheren Projekten und Bibliotheken wiederverwendet werden. Sie haben den Vorteil bereits erprobt und weitgehend fehlerfrei zu sein. Durch die Wiederverwendung bewährter Bestandteile steigt im Allgemeinen auch die Zuverlässigkeit einer neuen Automatisierungslösung.

#### MESSSTELLENTYP

Der Messstellentyp wird als generische Lösung eingesetzt, wenn ein Projekt viele gleichartige Messstellen enthält [2].

Zunächst wird ein CFC-Plan erarbeitet, der alle internen Bausteine und deren Verknüpfungen beinhaltet. Dabei sind alle Ein- und Ausgangsparameter eindeutig als Parameter oder Signale definiert. Aus diesem CFC-Plan mit allen allgemeingültigen Parametern wird ein Messstellentyp erstellt. In einer sogenannten Importdatei werden dann die messstellenspezifischen Parameter festgelegt, in denen sich die Ableger unterscheiden.

Beim Importieren erzeugt dann der Import-Export-Assistent die Ableger des Messstellentyps in den vorgegebenen Hierarchieordnern. Sollte die Hierarchie noch nicht vorhanden sein, so wird diese ebenfalls mit angelegt. Jeder Ableger ist eine Instanz des Messstellentyps und hat dessen Eigenschaften.

In **PCS 7** können die so erzeugten Messstellen (Ableger) zudem noch spezifisch angepasst werden, indem zum Beispiel verschiedene Verriegelungsmechanismen ergänzt werden. Diese werden unter bestimmten Voraussetzungen auch bei einem erneuten Import nicht überschrieben.

| Eigenschaften CFC-Plan                                                                                                    | ĸ |
|----------------------------------------------------------------------------------------------------|---|
| Allgemein Messstellentyp Version                                                                                                    |   |
| Bezeichnung des Messstellentyps: FILL_REAKTOR_H                                                                                                    |   |
| Pfad zum Messstellentyp: SCE_PCS7_Lib\Messstellentypen\HAND\\FILL_REAKT                                                                            | L |
| Messstellen:                                                                                                    | l |
| SCE_PCS7_Pr(\SCE_Werk\A1_Mehrzweckanlage\12_Reaktion\A112H0U1\\A112H0U1<br>SCE_PCS7_Pr(\SCE_Werk\A1_Mehrzweckanlage\12_Reaktion\A112H002\\A112H002 | L |
| SCE_PCS7_Pr(\SCE_Werk\A1_Mehrzweckanlage\T2_Reaktion\A1T2H003\\A1T2H003<br>SCE_PCS7_Pr(\SCE_Werk\A1_Mehrzweckanlage\T2_Reaktion\A1T2H004\\A1T2H004 | L |
| SCE_PCS7_Pri/SCE_Werk/A1_Mehrzweckanlage/T2_Reaktion/A1T2H005//A1T2H005                                                                            | L |
|                                                                                                    |   |
| Aufheben                                                                                                    |   |
| OK Abbrechen Hilfe                                                                                                    |   |

Abbildung 3: Ableger A1T2H003 von FILL\_REAKTOR\_H

Folgendes darf bei den erzeugten Messstellen nicht geändert werden:

- spezifische Anpassungen an den Bausteinanschlüssen, die über die Importdatei parametriert werden. Diese Anpassungen werden bei einem erneuten Importvorgang mit den Parametern überschrieben, die in der Importdatei festgelegt sind.
- Änderungen von Bausteinnamen.

Nachträgliche Änderungen lassen sich mit Messstellentypen einfach ausführen, indem die Änderungen am Messstellentyp und in der Importdatei durchgeführt werden. Anschließend

werden die geänderten Daten über einen erneuten Importvorgang an alle erzeugten Messstellen übertragen. Dabei sind folgende Änderungen denkbar:

- Ergänzung eines zusätzlichen Parameters und Zuordnung dieses Parameters über die Importdatei
- Löschen aller erzeugten Messstellen eines Messstellentyps (ohne manuelles Löschen in der Technologischen Hierarchie)
- Ergänzung eines zusätzlichen Bausteinanschlusses und Parametrierung des Bausteinanschlusses über die Importdatei.

#### MUSTERLÖSUNG

Die Musterlösung wird als generische Lösung verwendet, wenn im Projekt gleichartige Strukturen vorkommen.

In der Regel wird eine Anlage strukturiert, indem sie in kleinere Funktionseinheiten aufgeteilt wird, deren Schnittstellen, Verhalten und Logik eindeutig beschrieben werden können, zum Beispiel ein Tank mit seiner Instrumentierung. Statt diese Funktionseinheiten jedes Mal neu zu realisieren, kann ein Vorrat an vorgefertigten Funktionseinheiten (Musterlösungen) angelegt werden.

Damit eine Musterlösung projektweit in nur einer Version verwendet wird, sollten alle Musterlösungen zentral in der Stammdatenbibliothek abgelegt und vor dem Erzeugen von Ablegern angepasst werden.

Eine Musterlösung besteht aus Hierarchieordnern mit folgenden Elementen:

- CFC-/SFC-Plänen
- OS-Bildern
- OS-Reports
- Zusatzunterlagen

Nachdem eine Musterlösung projektiert und ihr eine Importdatei zugeordnet wurde, können über den Importvorgang Ableger erzeugt werden. Folgende Schritte laufen automatisch ab:

**Schritt 1:** Der Hierarchiepfad aus der Spalte ,Hierarchie' der ersten Datenzeile der Importdatei wird gelesen. Es wird geprüft, ob dieser Pfad schon vorhanden ist. Die weiteren Aktionen hängen vom Prüfergebnis ab:

- Wenn der Hierarchieordner vorhanden und bereits ein Ableger der Musterlösung ist, werden für den vorhandenen Ableger die Parametereinstellungen aus der Importdatei übernommen.
- Wenn der Hierarchieordner vorhanden ist und als Ableger der Musterlösung geeignet ist, wird er mit seinem CFC-Plan zu einem Ableger der Musterlösung gemacht und gemäß Importdatei parametriert.
- Wenn der Hierarchieordner nicht vorhanden ist, wird er angelegt, ein Ableger der Musterlösung erzeugt und entsprechend parametriert.

*Schritt 2:* Folgende Elemente werden in das Schriftfeld der Pläne eingefügt, falls die Spalten vorhanden sind:

- Funktionskennzeichen (FKZ)
- Ortskennzeichen (OKZ)
- CFC-Planname
- Plankommentar

**Schritt 3:** Texte und Werte der Parameterbeschreibungen und der Verschaltungsbeschreibungen (Signale) werden an die entsprechenden Baustein- oder Plananschlüsse der Ableger geschrieben.

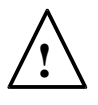

**Hinweis:** Eine Verschaltung wird gelöscht, wenn der Signalname (Symbol oder Textuelle Verschaltung) aus dem Codewort ,---' (drei Striche) besteht.

Eine Verschaltung bleibt unverändert, wenn kein Verschaltungsname (Symbol oder Textuelle Verschaltung) angegeben ist.

**Schritt 4:** Die Datentypen der Anschlüsse für Signale werden ermittelt und den Verschaltungen zugeordnet.

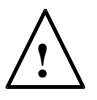

**Hinweis:** Für Verschaltungen mit globalen Operanden gilt: Wenn die Option ,Signal auch in Symboltabelle eintragen' gesetzt ist, werden die Namen in der Symboltabelle der Ressource der Musterlösung gesucht.

Für **PCS 7** ist es nicht empfehlenswert, die Option zu verwenden, weil diese Einträge beim Konfigurieren der Hardware in **HW Konfig** vorgenommen werden.

Beachten Sie folgende Regeln:

- Der Symbolname ist in der Symboltabelle vorhanden:

Der Datentyp muss gleich sein, der Symbolname darf nur einmal vorhanden sein. Der Datentyp wird gemäß Baustein-/Plananschluss parametriert. Die Absolutadresse wird überschrieben und für das Symbol wird der Symbolkommentar eingetragen (falls in der Importdatei vorhanden). Überschrieben wird nur, was sich geändert hat; bestehende Attribute bleiben erhalten.

– Der Symbolname ist in der Symboltabelle noch nicht vorhanden:

Die Verschaltung wird angelegt und der Datentyp gemäß Anschluss parametriert. Die Absolutadresse und der Symbolkommentar werden für das Symbol eingetragen (falls in der Importdatei vorhanden).

Schritt 5: Für jede Meldung wird der Meldetext importiert.

Anschließend werden die Schritte 1 bis 5 für jede Zeile der Importdatei wiederholt.

Wenn ein Hierarchieordner markiert wurde, der mehrere Musterlösungen enthält, erscheinen die Importdateien jeweils mit der Musterlösung in der Liste. Diese kann bei Bedarf noch bearbeitet werden. Anschließend wird der Importvorgang, wie oben beschrieben, für alle Musterlösungen in der Liste vorgenommen.

#### PARAMETER UND SIGNALE

Damit Messstellentypen und Musterlösungen erfolgreich erstellt werden können, ist es wichtig alle Ein- und Ausgänge eines CFC-Plans als Parameter oder als Signal zu definieren. Nur Anschlüsse, die als Parameter oder Signal definiert sind, können als Spalte in die Importdatei aufgenommen und parametriert werden.

#### PROZESSOBJEKTSICHT

Mit der Prozessobjektsicht werden projektweit alle Daten der Basisautomatisierung in einer leittechnisch orientierten Sicht dargestellt. Projektweit bedeutet, dass in einem Multiprojekt die Daten aller enthaltenen Projekte erfasst werden.

Die Prozessobjektsicht ist ähnlich aufgebaut wie die Technologische Sicht:

- In der linken Hälfte des Fensters wird die Technologische Hierarchie als Baumstruktur dargestellt (Hierarchiefenster). Dort werden identische Bedienmöglichkeiten angeboten. Zusätzlich werden im Hierarchiefenster auch die CFCs, SFCs, Bilder, Reports und Zusatzunterlagen angezeigt.
- In der rechten Hälfte wird eine Tabelle der unterlagerten Objekte mit ihren Attributen angezeigt (Inhaltsfenster). Das Inhaltsfenster hat die in Tabelle 1 dargestellten Register und bietet damit unterschiedliche Sichten auf die Projektdaten.

| Register                 | Verwendung                                                                                                    |
|--------------------------|----------------------------------------------------------------------------------------------------|
| Allgemein                | Anzeige aller unterlagerten Prozessobjekte (Messstellen,<br>CFCs, SFCs, OS-Bilder, OS-Reports oder Zusatz-<br>unterlagen) mit ihren allgemeinen Informationen für den<br>in der Baumansicht aktuell markierten Anlagenteil.                                                                                                    |
| Bausteine                | Anzeige der Bausteineigenschaften der Bausteine aller<br>unterlagerten CFC-Pläne für den in der Baumansicht<br>aktuell markierten Anlagenteil. SFC-Instanzen werden<br>hier ebenfalls als Bausteine bezeichnet.                                                                                                    |
| Parameter                | Darstellung der Anschlusspunkte, die zum Editieren in<br>der Prozessobjektsicht explizit ausgewählt wurden<br>(S7_edit = para) für alle im Register ,Allgemein'<br>angezeigten Messstellen und CFCs.                                                                                                    |
| Signale                  | Darstellung der Anschlusspunkte, die zum Editieren in<br>der Prozessobjektsicht explizit ausgewählt wurden<br>(S7_edit = signal) für alle im Register ,Allgemein'<br>angezeigten Messstellen und CFCs.                                                                                                    |
| Meldungen                | Darstellung der zugehörigen Meldungen für alle im Register ,Allgemein' angezeigten Messstellen, CFCs und SFCs.                                                                                                    |
| Bildobjekte              | Darstellung der (bei Bedarf) in <b>WinCC</b> vorhandenen<br>Bildverschaltungen für alle im Register ,Allgemein'<br>angezeigten Messstellen und CFCs.                                                                                                    |
| Archivvariablen          | Anzeige der vorhandenen verschalteten <i>WinCC</i> -<br>Archivvariablen mit ihren Attributen für alle im Register<br>,Allgemein' angezeigten Messstellen, CFC-Pläne, SFC-<br>Pläne. Nur die für <i>PCS</i> 7 relevanten Attribute<br>(Teilmenge aller im Tag Logging definierten Attribute).                                                                             |
| Hierarchieordner         | Anzeige der Hierarchieordner für den in der Baumansicht markierten Anlagenteil (eine Zeile pro Hierarchieordner).                                                                                                    |
| Ausrüstungseigenschaften | Hier werden für das in der Baumansicht markierte<br>Projekt die Ausrüstungseigenschaften angezeigt.<br>Diese Ausrüstungseigenschaften sind Instanzen von<br>Ausrüstungseigenschaften-Typen, die in den globalen<br>Deklarationen projektiert wurden (eine Zeile pro<br>Ausrüstungseigenschaft). Bei einer Typänderung werden<br>an der Instanz die Attribute übernommen. |
| Globale Deklarationen    | Hier können Sie die Attribute der im Multiprojekt<br>enthaltenen Typen Aufzählungen, Einheiten und<br>Ausrüstungseigenschaften bearbeiten.                                                                                                    |

| Tabelle | 1: Register | der Prozesso | objektsicht |
|---------|-------------|--------------|-------------|
|---------|-------------|--------------|-------------|

### LITERATUR

Lauber, R. und Göhner, P. (1999): Prozessautomatisierung 2. Springer Verlag
 Hilfe für PCS 7. Siemens

### SCHRITT-FÜR-SCHRITT-ANLEITUNG

#### AUFGABENSTELLUNG

**PCS 7** ist eine Software, die dem Anwender viele Hilfsmittel zur Verfügung stellt um effektiv große Anlagen zu programmieren und Programmteile zu vervielfältigen.

In dieser Aufgabe werden Pläne und Hierarchiestrukturen als Bibliotheksobjekte erstellt. Damit können diese dann mehrfach verwendet werden. Als Hilfsmittel werden der Import-Export-Assistent und die Projektobjektsicht genutzt.

Der Plan ,A1T2H008' für die Handbetätigung der Heizung im Reaktor R001 soll hier als Messstellenvorlage dienen. Mit Hilfe dieser Messstelle soll dann der Plan ,A1T2H010' für die Handbetätigung der Heizung im Reaktor R002 erstellt werden.

Für die Musterlösung nehmen wir den Ordner ,A1T3X001' für das Zuflussventil Produkttank B001 als Vorlage.

Daraus wird dann der Ordner ,A1T3X002' für das Zuflussventil Produkttank B002 erstellt.

#### LERNZIEL

In diesem Kapitel lernt der Studierende:

- Massenbearbeitung mit Hilfe des Import-Export-Assistenten
- Massenbearbeitung in der Projektobjektsicht
- die Vervielfältigung von Plänen durch die Erstellung von Messstellen
- die Vervielfältigung von Ordnerstrukturen durch die Erstellung von Musterlösungen

#### PROGRAMMIERUNG

 Um einen bereits erstellten und getesteten Plan zu vervielfältigen wird daraus eine so genannte Messstelle erstellt. In diesem Beispiel nehmen wir den Plan ,A1T2H008' für die Handbetätigung der Heizung.

 $(\rightarrow A1T2H008 \rightarrow Messstellen \rightarrow Messstellentyp erstellen/ändern)$ 

| SIMATIC Manager - SCE_PCS7_MP                       |                                                             |                                          |                                              |
|-----------------------------------------------------|-------------------------------------------------------------|------------------------------------------|----------------------------------------------|
| Datei Bearbeiten Einfügen Zielsystem Ansich         | t Extras Fenster Hilfe                                      |                                          |                                              |
| D 😅 🔡 🐖 👗 🖻 🛍 🔷 🧧                                   |                                                             | < Kein Filter >                          | y 50 51 5                                    |
| SCE_PCS7_MP (Komponentensicht) -                    | - D:\SCE_PCS7_Dre<br>CS7_Pi SCE_PCS7<br>icht) D:\SCE_PCS7_I | Dresden\                                 |                                              |
| E SCE_Werk                                          | A1T2H008                                                    |                                          |                                              |
| Al_wernzweckanlage     E                            | Ausschneiden<br>Kopieren<br>Einfügen                        | Ctrl+Ait+O<br>Ctrl+X<br>Ctrl+C<br>Ctrl+V |                                              |
|                                                     | Löschen                                                     | Del                                      |                                              |
| 6 A1T2H008                                          | Zielsystem                                                  | •                                        |                                              |
|                                                     | Drucken                                                     |                                          |                                              |
|                                                     | Pläne<br>Technologische Hierard                             | thie ▶_                                  |                                              |
|                                                     | Messstellen                                                 | - <b>- F</b>                             | Messstellentyp erstellen/ändern              |
|                                                     | SIMATIC BATCH                                               |                                          | Abgleichen<br>Importdatei zuordnen/erstellen |
| Öffnet den Dialog zum Erstellen oder Bearbeiten des | Umbenennen<br>Objekteigenschaften                           | F2<br>, Alt+Return                       | Importieren<br>Exportieren                   |

2. Dann werden Informationen zum Assistenten angezeigt. (  $\rightarrow$  Weiter)

| Messstellen: Messstellentyp erst | ellen - SCE_PCS7_Prj\<br>Assistent: Messstel<br>Mit dem Assistenten könne<br>Aus einem bereits erstel<br>Einen bestehenden Me<br>hinzufügen oder entferr<br>Vorhandene Messstelle<br>überprüfen. Die bereits<br>Messstellentyp verglich | SCE_Werk\A1_Mel<br>Ilentyp erstellen/<br>In Sie:<br>Iten CFC-Plan einen Me<br>ssstellentyp ändern, d.P<br>en.<br>n auf Abweichungen ge<br>vorhandenen Messstell<br>en und eventuelle Abw | nrzweckanlage<br>ändern<br>a. Anschlüsse/Meld<br>egenüber dem Mess<br>en werden mit dem<br>eichungen abgeglic | NT2_R X<br>1 (2)<br>en.<br>ungen<br>sstellentyp<br>chen. |
|----------------------------------|----------------------------------------------------------------------------------------------------|----------------------------------------------------------------------------------------------------|----------------------------------------------------------------------------------------------------|----------------------------------------------------------|
| THE STREET                       | Als Ergebnis erhalten Sie e<br>abgelegt wird.                                                                                                    | inen Messstellentyp, de                                                                                                    | er in der Stammdater                                                                                          | nbibliothek                                              |
|                                  | Stammoatenpipilotnek:                                                                                                    | verden im SIMATIC Mai                                                                                                    | nager mit diesem Sy                                                                                           | rmbol                                                    |
|                                  |                                                                                                    |                                                                                                    |                                                                                                    |                                                          |
|                                  | Messstellen werde                                                                                                    | n im SIMA IIC Manager                                                                                                    | mit diesem Symbol                                                                                             | dargestellt                                              |
| Zurück Weiter                    |                                                                                                    |                                                                                                    | Abbrechen                                                                                                    | Hilfe                                                    |

- 3. In dem folgenden Dialog wird der Name des Messstellentyps festgelegt und ein Kommentar eingetragen. Dann gilt es durch einen Doppelklick auf die gewünschten Anschlüsse der Bausteine festzulegen, welche davon später als Anschlusspunkte beim Import zur Verfügung stehen.
  - $(\rightarrow \text{HEAT}_{OPERATE} \rightarrow \text{Lokale Bedienung Heizen} \rightarrow \text{A1T2H008} \rightarrow 1 \rightarrow \text{S})$

| Messstellen: M  | Aessstellentyp ers      | tellen   | SCE_PCS7_Prj\SCE_Werk\A1_Mehrzwecka              | nlage\T2_R 🔀    |
|-----------------|-------------------------|----------|--------------------------------------------------|-----------------|
| 👋 Welche A      | Anschlüsse möchten Sie  | e dem I  | essstellentyp zuordnen ?                         | 2 (2)           |
| Messstellentyp: | HEAT_OPERATE            |          | is sind keine Messstellen dieses Typs vorhanden. |                 |
| Kommentar:      | Lokale Bedienung He     | eizen    |                                                  | ×   >           |
| Anschlüsse im P | lan des Messstellentyps | 5        | unschlusspunkte für Parameter/Signale            |                 |
| A1T2H008        | li s                    |          | Parameter/Signal Messstellenanschluss Ka         | ategorie Plan E |
|                 | 0                       | *        | Anschlusspunkte für Meldungen:                   | ۷               |
| ⊡ <b>∎</b> 7    |                         | <u> </u> | Plan Baustein Subnummer Klasse Ereignis          | Bausteintyp     |
| Zurück          | Fertigstellen           |          | Plan öffnen Drucken Abbreche                     | n Hilfe         |

 Zu jedem Anschluss muss festgelegt werden, ob dieser dann als Parameter oder als Signalanschluss zur Verfügung steht. (→ Signal)

| fessstellentyp: | HEAT_OPERATE           | E     | Es sind keine Messstellen dieses Typs vorhanden. |      |
|-----------------|------------------------|-------|--------------------------------------------------|------|
| lommentar:      | Lokale Bedienung H     | eizen |                                                  |      |
| .nschlüsse im P | lan des Messstellentyp | s A   | Anschlusspunkte für Parameter/Signale            |      |
| A1T2H008        |                        |       | Parameter/Signal Messstellenanschluss Kategorie  | Plan |
|                 |                        |       | Parameter<br>Signal                              |      |
|                 | 0                      | ->    | Parameter<br>Signal                              |      |

5. In unserem Beispiel gibt es, wie hier gezeigt, die drei Signale ,1.S', ,1.Q' und ,2.IN1' und die zwei Parameter ,7.IN1' und ,7.IN2'.

|   | Parameter/Signal | Messstellenanschluss | Kategorie | Plan         | Baustein | Anschluss | Anschlusskom  | Datentyp | 1/0 | Bausteir | ~ |
|---|------------------|----------------------|-----------|--------------|----------|-----------|---------------|----------|-----|----------|---|
| 1 | Signal           | 1.S.                 |           | HEAT_OPERATE | 1        | S         |               | BOOL     | IN  | RS_FF    |   |
| 2 | Signal           | 1.Q                  |           | HEAT_OPERATE | 1        | Q         |               | BOOL     | OUT | RS_FF    |   |
| 3 | Signal           | 2.IN1                |           | HEAT_OPERATE | 2        | IN1       |               | BOOL     | IN  | OR       |   |
| 4 | Parameter        | 7.IN1                |           | HEAT_OPERATE | 7        | IN1       | Input Value 1 | REAL     | IN  | CMP_R    | - |
| 5 | Parameter        | 7.IN2                |           | HEAT_OPERATE | 7        | IN2       | Input Value 2 | REAL     | IN  | CMP R    | Y |

#### T I A Ausbildungsunterlage Ausgabestand: 09/2011

6. Die Messstelle ,HEAT\_OPERATE' wird nun fertiggestellt. (  $\rightarrow$  Fertigstellen)

| lessstellentyp: | HEAT_OPERATE        |          | Es   | sind keine Messste  | llen dieses Typs vorhan | den.      |             |   |
|-----------------|---------------------|----------|------|---------------------|-------------------------|-----------|-------------|---|
| .ommentar:      | Lokale Bedienung    | g Heizen | Reak | tor                 |                         |           |             | 4 |
| nschlüsse im Pl | lan des Messstellen | typs     | Ans  | schlusspunkte für P | arameter/Signale        |           |             |   |
| A1T2H008        |                     | ~        |      | Parameter/Si        | Messstellenanschluss    | Kategorie | Plan        | E |
| ė- <b>1</b>     |                     |          | 1    | Signal              | 1.S                     |           | A1T2H008    | - |
| EN              |                     |          | 2    | Signal              | 1.Q                     |           | A1T2H008    |   |
|                 |                     |          | 3    | Signal              | 2.IN1                   |           | A1T2H008    |   |
| R               |                     |          | 4    | Parameter           | [7.IN1                  |           | A1T2H008    |   |
| 🖙 EN            | 0                   |          | 5    | Parameter 🗾         | 7.IN2                   |           | A1T2H008    |   |
| Q               |                     |          |      |                     |                         |           |             |   |
| - QN            | l.                  |          | 1 0  |                     |                         |           |             |   |
| E 🗗 2           |                     | >        |      | 1                   |                         |           |             |   |
|                 | 1                   |          | An   | schlusspunkte für N | feldungen:              |           |             |   |
|                 | 2                   | <        |      | Plan Baustein       | Subnummer Klasse        | Ereignis  | Bausteintyp | T |
|                 | 5                   |          |      | 4                   |                         |           |             |   |
|                 | +                   |          |      |                     |                         |           |             |   |
|                 | )<br>T              | 9        |      |                     |                         |           |             |   |
|                 | See. 1              |          |      |                     |                         |           |             |   |
|                 |                     |          |      |                     |                         |           |             |   |
| EN              |                     |          |      |                     |                         |           |             |   |
|                 |                     |          |      |                     |                         |           |             |   |

- 7. Für unsere Messstelle wird in der Technologischen Sicht des **SIMATIC Managers** ein Hierarchieordner eingefügt.
  - $(\rightarrow Messstellentypen \rightarrow Neues Objekt einfügen \rightarrow Hierarchieordner)$

| Datai Davehaitan Disfiloran Zialevatan Anziaht Dutura Davetar Lilfa                                                                                                    | <br>_ |
|----------------------------------------------------------------------------------------------------|-------|
| Datel bearbeiten Einligen zielsystem Ansicht Extras Penster Ame                                                                                                    |       |
| 🗅 😅 🔡 🛲 👗 🛍 💼 🧰 😰 🐾 🕒 📴 🏦 🏦 🔁 🛛 <kein filter=""> 💽 🍹 🧏</kein>                                                                                                    | 5     |
| SCE_PCS7_MP (Komponentensicht) D:\SCE_PCS7_Dresden\    SCE_PCS7_MP (Technologische Sicht) D:\SCE_PCS7_Dresden                                                                                                    |       |
| Image: Scie_rcis/_mit     Image: Motions     Image: Values       Image: Scie_rcis/_mit     Image: Scie_rcis/_mit     Image: Values       Image: Scie_rcis/_mit     Image: Values       Image: Scie_rcis/_mit     Image: Values       Image: Scie_rcis/_mit     Image: Values       Image: Scie_rcis/_mit     Image: Values       Image: Scie_rcis/_mit     Image: Values       Image: Scie_rcis/_mit     Image: Values       Image: Scie_rcis/_mit     Image: Values       Image: Values     Image: Values       Image: Values     Values       Image: Values     Values |       |
| En rogen Con+v<br>⊡ i musterlösungen Löschen Del                                                                                                    |       |
| Neues Objekt einfügen   Hierarchieordner                                                                                                    |       |
| Drucken + CFC                                                                                                    |       |
| Technologische Hierarchie     SFC       Messstellen     Zusatzunterlage       Musterlösungen     Bild                                                                                                    |       |
| Fügt Hierarchieordner an der Cursorpo                                                                                                    |       |

8. Dieser Ordner wird umbenannt in ,MANUAL\_MODE'. ( $\rightarrow$  MANUAL\_MODE)

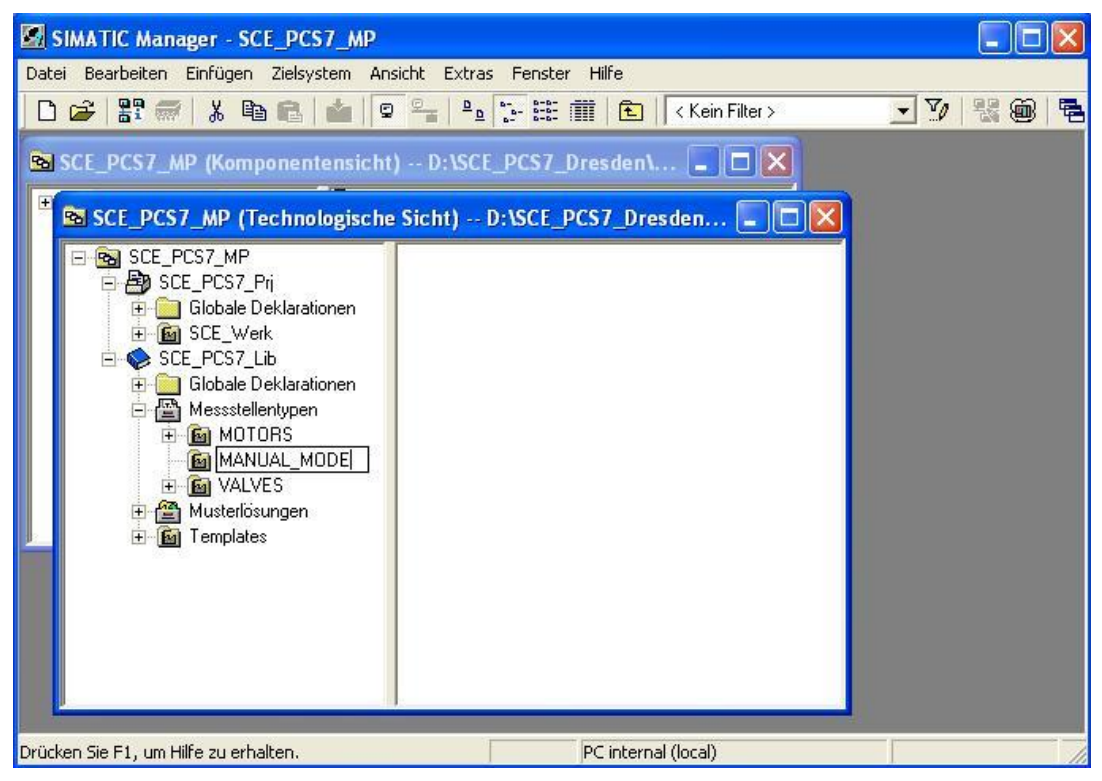

- 9. Der Messstellentyp ,HEAT\_OPERATE' wird dann ausgeschnitten.
  - $(\rightarrow \text{HEAT}_\text{OPERATE} \rightarrow \text{Ausschneiden})$

| SIMATIC Manager - SCE_PCS7_MP                     |                       |                         |            |         |  |
|---------------------------------------------------|-----------------------|-------------------------|------------|---------|--|
| Datei Bearbeiten Einfügen Zielsystem Ar           | nsicht Extras Fenster | r Hilfe                 |            |         |  |
| 0 😂   🎛 🐖   👗 🖻 🛍   😫                             |                       | 🗰 主 < Kein Filter >     |            | ] 🍡   🝇 |  |
| SCE_PCS7_MP (Komponentensich                      | t) D:\SCE_PCS7_       | Dresden1 💶 🗖 🗙          |            |         |  |
| ESCE_PCS7_MP (Technologisch                       | e Sicht) D:\SCE_I     | PCS7_Dresden            |            |         |  |
|                                                   | MANUAL_MODE           | MOTORS                  |            |         |  |
| ⊡ 🚰 SLE_FLS7_F1<br>⊡ Globale Deklarationen        | M VALVES              | Objekt öffnen           | Ctrl+Alt+O |         |  |
| E B SCE_Werk                                      |                       | Ausschneiden            | Ctrl+X     |         |  |
| E SUE_PUS7_LID                                    |                       | Kopieren                | Ctrl+C     |         |  |
| 🖻 🛅 Messstellentypen                              |                       | Einfügen                | Ctrl+V     |         |  |
|                                                   |                       | Löschen                 | Del        |         |  |
|                                                   |                       | Zielsystem              |            | £       |  |
| ⊕ 🚰 Musterlösungen<br>⊕ 🐼 Templates               |                       | Drucken                 |            | ×.      |  |
|                                                   |                       | Pläne                   |            | E.      |  |
|                                                   |                       | Technologische Hierarch | ie         | E.      |  |
|                                                   |                       | Messstellen             |            |         |  |
|                                                   |                       | SIMATIC BATCH           |            |         |  |
|                                                   |                       |                         | F2         |         |  |
| Löscht die markierten Objekte und legt sie in der | Zwischenablage ab.    | Objekteigenschalten     | AICTROUM   | _       |  |

10. Im Hierarchieordner ,MANUAL\_MODE' kann dieser danach wieder eingefügt werden.

 $(\rightarrow MANUAL_MODE \rightarrow Einfügen)$ 

| SIMATIC Manager - SCE_PCS7_                                                                                                    | MP                                 |                           |             |
|----------------------------------------------------------------------------------------------------|------------------------------------|---------------------------|-------------|
| Datei Bearbeiten Einfügen Zielsystem                                                                                                    | n Ansicht Extras                   | Fenster Hilfe             |             |
| D 😅   🎛 🛲   🐰 🖻 🛍 🕍                                                                                                    |                                    | - 🔠 🏢 主 🛛 < Kein Filter > | 💽 🏹 🔡 🎯 🖷 E |
| SCE_PCS7_MP (Komponenten                                                                                                    | sicht) D:\SCE_F<br>SCE_PCS7_Prj    | PCS7_Dre 📮 🗖 🗙            |             |
| SCE_PCS7_MP (Technolog                                                                                                    | ische Sicht) D:                    | SCE_PCS7_Dre 🗖 🗖 🔀        |             |
| SCE_PCS7_MP<br>SCE_PCS7_MP<br>Globale Deklaratione<br>Globale Deklaratione<br>SCE_Werk<br>SCE_PCS7_Lib<br>Globale Deklaratione<br>Calobale Deklaratione<br>MANUAL_MODE | n                                  |                           |             |
| E 🙆 MOTORS                                                                                                    | Ausschneiden                       | Ctrl+X                    |             |
| 🕀 🖀 Musterlösungen                                                                                                    | Einfügen                           | Ctrl+V                    |             |
| Templates                                                                                                    | Löschen                            | Del                       |             |
|                                                                                                    | Neues Objekt einfü                 | gen 🕨                     |             |
|                                                                                                    | Drucken                            | ¥                         |             |
| Fügt den Inhalt der Zwischenablage an de                                                                                                    | Technologische Hier<br>Messstellen | rarchie                   |             |

- 11. Zur Erstellung einer Vielzahl an CFC- Plänen vom Messstellentyp ,HEAT\_OPERATE' wird diesem eine Importdatei zugeordnet.
  - (  $\rightarrow$  HEAT\_OPERATE  $\rightarrow$  Messstellen  $\rightarrow$  Importdatei zuordnen/erstellen)

| SIMATIC Manager - SCE_PCS7_MP                                                                                                    |                                                       |                                          |                                              |
|----------------------------------------------------------------------------------------------------|-------------------------------------------------------|------------------------------------------|----------------------------------------------|
| Datei Bearbeiten Einfügen Zielsystem Ansich                                                                                                    | nt Extras Fenster Hilfe                               |                                          |                                              |
| 0 🚅 🔡 🐖   🏅 🖻 🛍 🖉                                                                                                    |                                                       | < Kein Filter >                          | - V 56 🖻 🖥                                   |
| SCE_PCS7_MP (Komponentensicht) -                                                                                                    | - D:\SCE_PCS7_Dresden\<br>icht) D:\SCE_PCS7_Dre       | sden 💶                                   |                                              |
| E So SCE_PCS7_MP                                                                                                    | HEAT OPERATE                                          |                                          |                                              |
| <ul> <li>→ ₩ SCE_PCS7_Pη</li> <li>→ Globale Deklarationen</li> <li>→ ₩ SCE_Werk</li> <li>→ SCE_PCS7_Lib</li> <li>→ Globale Deklarationen</li> <li>→ M Messstellentvnen</li> </ul> | Objekt offnen<br>Ausschneiden<br>Kopieren<br>Einfügen | Ltri+Ait+O<br>Ctri+X<br>Ctri+C<br>Stri+V |                                              |
| MANUAL_MODE<br>⊡  MOTORS                                                                                                    | Zielsystem                                            | ▶ I                                      |                                              |
|                                                                                                    | Drucken                                               | •                                        |                                              |
| Templates                                                                                                    | Pläne<br>Technologische Hierarchie                    | *                                        |                                              |
|                                                                                                    | Messstellen                                           | ٠                                        | Messstellentyp erstellen/ändern              |
|                                                                                                    | SIMATIC BATCH                                         |                                          | Abgleichen<br>Importdatei zuordnen/erstellen |
|                                                                                                    | Umbenennen<br>Objekteigenschaften                     | =2<br>Alt+Return                         | Importieren<br>Exportieren                   |
| Öffnet den Dialog zum Zuordnen oder Erstellen eine                                                                                                    | · Importdatei zum Messstellenty                       | ps.                                      |                                              |

12. Dann werden Informationen zum Assistenten angezeigt. (  $\rightarrow$  Weiter)

| Messstellen: Importdatei zuordn | en/erstellen - SCE_PCS7_LibWessstellentypenWANUAL_MODE\\HEAT_OPERATI                                                                                                    |       |
|---------------------------------|----------------------------------------------------------------------------------------------------|-------|
| K Einführung                    |                                                                                                    | 1 (2) |
|                                 | Assistent: Importdatei dem Messstellentyp zuordnen         Mit dem Assistenten können Sie:         Einem Messstellentyp eine Importdatei zuordnen.         Die Zuordnung der Importdatei zum Messstellentyp überprüfen.         Eine Vorlage für die Importdatei zur Messstelle erstellen.         Alle Messstellentypen sind in der Stammdatenbibliothek abgelegt.         Stammdatenbibliothek:       SCE_PCS7_Lib         Dieser CFC-Plan ist als Messstellentyp in der Stammdatenbibliothek abgelegt.         Effert       Dieser CFC-Plan ist als Messstellentyp in der Stammdatenbibliothek |       |
| Zurück Weiter                   | Abbrechen Hilf                                                                                                    | •     |

13. Im ersten Schritt erzeugen wir eine Dateivorlage.

#### ( $\rightarrow$ Dateivorlage erzeugen $\rightarrow$ HEAT\_OPERATE.IEA $\rightarrow$ OK)

| Wessstellen: Importdatei zuor      | dnen/erstellen - SCE_PCS7_LibWessstellentypenWANUAL_MO 2 (2 |
|------------------------------------|-------------------------------------------------------------|
| Importdatei: < keine Importdatei z | ugeordnet > Dateivorlage erzeugen                           |
|                                    | Dateivorlage erzeugen                                       |
| Nicht definierte Anschlusspunkte   | Speichem 🙆 Global 💽 🔶 🟥 🕇                                   |
| P Spaltenüberschrift               | ► s7prj                                                     |
|                                    | Dateiname: HEAT_OPERATEOO.IEA OK                            |
|                                    | Dateityp: Import-/Export-Dateien (*.IEA)                    |
|                                    | <                                                           |
| Zurück Fertigstellen               | Plan öffnen Drucken Abbrechen Hilfe                         |

14. In dem folgenden Dialog kann ausgewählt werden welche allgemeinen Spalten in der Importdatei angezeigt werden.

 $(\rightarrow \text{Allgemein} \rightarrow \text{Zugeordnetes AS} \rightarrow \text{Plankommentar} \rightarrow \text{Bausteinname} \rightarrow \text{Bausteinkommentar})$ 

| Igemein Parameter Signale         | Meldungen 🛛   |       |
|-----------------------------------|---------------|-------|
| – Spalten für Spaltengruppe Allge | mein und Plan |       |
| TH-Kommentar                      | (THComme      | nt)   |
| TH-Autor                          | (THAuthor)    |       |
| 🔽 Zugeordnetes AS                 | (AS)          |       |
| Funktionskennzeichen              | (FKZ)         |       |
| 🔲 Ortskennzeichen                 | (0KZ)         |       |
| 🔽 Planname                        | (ChName)      |       |
| Plankommentar                     | (ChComme      | nt)   |
| T Plan-Autor                      | (ChAuthor)    |       |
| T Abtastzeit                      | (ChCycle)     |       |
| 🔽 Bausteinname                    | (BlockNam     | e)    |
| 🔽 Bausteinkommentar               | (BlockCom     | ment) |
| 🗖 Bausteinsymbol                  | (BlockIcon)   | 1     |
| 🗖 Bausteingruppe                  | (BlockGrou    | P)    |
|                                   |               |       |
| ΠΚ                                | Abbrechen     | Hilfe |

15. Hier wird ausgewählt welche Spalten zu den Parametern in der Importdatei angezeigt werden.

(  $\rightarrow$  Parameter  $\rightarrow$  Wert  $\rightarrow$  Anschlusskommentar  $\rightarrow$  Textuelle Verschaltung  $\rightarrow$  Kennzeichen  $\rightarrow$  Einheit  $\rightarrow$  Text 0  $\rightarrow$  Text 1 )

| enonage erzeugen                 | 1                |
|----------------------------------|------------------|
| llgemein Parameter Signale M     | eldungen         |
| Spalten für Spaltengruppen Parar | neter            |
| ₩ Wert                           | (Value)          |
| 🔽 Anschlusskommentar             | (ConComment)     |
| 🔽 Textuelle Verschaltung         | (TextRef)        |
| 🔽 Kennzeichen                    | (S7_shortcut)    |
| 🔽 Einheit                        | (S7_unit)        |
| 🔽 Text 0                         | (S7_string_0)    |
| 🔽 Text 1                         | (S7_string_1)    |
| T Aufzählung                     | (S7_enum)        |
| 🔲 Unsichtbar                     | (S7_visible)     |
| MES-relevant                     | (S7_mes)         |
| T Archivieren                    | (S7_archive)     |
| Plananschlussname                | (RefName)        |
| 1                                |                  |
| OK                               | Abbrahan   Hilfa |

16. Hier wird ausgewählt welche Spalten zu den Signalen in der Importdatei angezeigt werden. ( $\rightarrow$  Signale $\rightarrow$  Anschlusskommentar $\rightarrow$  Symbolname $\rightarrow$  OK)

| )ateivorlage erzeugen           |                 |
|---------------------------------|-----------------|
| Allgemein Parameter Signale     | leldungen       |
| Spalten für Spaltengruppen Sign | al              |
| ☐ Wert                          | (Value)         |
| Anschlusskommentar              | (ConComment)    |
| 🔽 Symbolname                    | (SymbolName)    |
| 🔲 Symbolkommentar               | (SymbolComment) |
| ☐ Absolutadresse                | (AbsAddr)       |
| 🗖 Kennzeichen                   | (S7_shortcut)   |
| T Einheit                       | (S7_unit)       |
| Text 0                          | (S7_string_0)   |
| Text 1                          | (S7_string_1)   |
| 📕 Aufzählung                    | (S7_enum)       |
| 🔲 Unsichtbar                    | (S7_visible)    |
| MES-relevant                    | (S7_mes)        |
|                                 |                 |
| OK                              | Abbrechen Hilfe |

17. Die so erzeugte Importdatei wird dann geöffnet. ( $\rightarrow$  Datei öffnen)

| Messstellen:                                       | Importdatei zuo                                | ordnen/                    | /erstellen - SCE_I                                                  | PCS7_Lib\Messs1                            | ellenty                            | pen\MAI                                    | NUAL_M                                   | 0 🔀                |
|----------------------------------------------------|------------------------------------------------|----------------------------|---------------------------------------------------------------------|--------------------------------------------|------------------------------------|--------------------------------------------|------------------------------------------|--------------------|
| 👋 Welche                                           | e Importdatei wollen S                         | ie dem M                   | lessstellentyp zuordne                                              | en ?                                       |                                    |                                            |                                          | 2 (2)              |
| Importdatei:<br>Nicht definierte<br>aus der Import | D:\SCE_PCS7_Dre<br>e Anschlusspunkte<br>datei: | esden\Pri<br>Ansc          | ojekte\SCE_PC_1\SI<br>hlusspunkte des Mes                           | CELib\Global\HEA<br>sstellentyps für Param | T_OP ▼                             | Datei                                      | ivorlage er:<br>Datei öffn<br>Andere Dat | zeugen<br>en<br>ei |
| P Spa                                              | iltenüberschrift                               | 1<br>2<br>3<br>4<br>5<br>< | P Spaltenübersch<br>S 1.S<br>S 1.Q<br>S 2.IN1<br>P 7.IN1<br>P 7.IN2 | rift wird importie                         | rt M<br>1.<br>2.<br>7.<br>7.<br>7. | lessstellen<br>S<br>Q<br>IN1<br>IN1<br>IN2 | anschluss                                | Kate               |
|                                                    |                                                |                            | Spaltenüberschrift                                                  | wird importiert                            | Plan                               | Baustein                                   | Anschlus                                 | s Sub              |
| Zurück                                             | Fertigstellen                                  | <                          | Plan öffnen                                                         | Drucken                                    |                                    | Abbrechen                                  |                                          | ><br>Hilfe         |

18. Die Zeile vom Plan ,A1T2H008' wird dann einmal dupliziert um den Plan ,A1T2H010' anzulegen. ( $\rightarrow$  Zeile duplizieren  $\rightarrow$  1  $\rightarrow$  OK)

| 🐼 IEA-        | Datei-Editor: IEA-D                                                                                                    | ateien bearbeiten - [D:\SCE_PCS7_Dresden\Projekte\SCE_PC_                            | 1\SCELib\Globa | AIVHEAT_O 🔳 🗖 🔀      |
|---------------|----------------------------------------------------------------------------------------------------|--------------------------------------------------------------------------------------|----------------|----------------------|
| 🤔 Date        | i Bearbeiten Ansicht                                                                                                    | Fenster Hilfe                                                                        |                | _ a ×                |
|               |                                                                                                    |                                                                                      |                |                      |
| <b>1</b><br>2 | Project                                                                                                    | Hierarchy                                                                            | AS             | ChName Ch            |
| 3             | Prj                                                                                                    | H/                                                                                   | AS             |                      |
| 4             | LISCE PCS7 Pri<br>Rückgängig<br>Wiederherstellen<br>Ausschneiden<br>Kopieren<br>Einfügen<br>Zeilen einfügen<br>Zeilen löschen<br>Suchen/Ersetzen<br>Optimale Spaltenbreite | SCE WorkA1_Mehrzweckanlage\T2_Reaktion\A1T2H008\ Ctrl+R Ctrl+X Ctrl+C Ctrl+Y Ctrl+F3 | S7-Programm(1  | ) [HEAT_OPERATE ] Lo |
|               | n en la la la la                                                                                                    |                                                                                      |                | <b>&gt;</b>          |

| Zeile duplizieren              |       |
|--------------------------------|-------|
| Anzahl der duplizierten Zeilen |       |
|                                |       |
| OK Abbrechen                   | Hilfe |

19. So wie hier gezeigt können dann in den Spalten der Importdatei die Einträge zu den Plänen ,A1T2H008' und ,A1T2H010' geändert werden.

| Hierstohu                                         | AC             | ChName   | ChComment                            |  |
|---------------------------------------------------|----------------|----------|--------------------------------------|--|
| rileidicity                                       | AJ             | Plan     |                                      |  |
| H/                                                | AS             | a        |                                      |  |
| SCE_Werk\A1_Mehrzweckanlage\T2_Reaktion\A1T2H008\ | S7-Programm(1) | A1T2H008 | Lokale Bedienung Heizen Reaktor R001 |  |
| SCE_Werk\A1_Mehrzweckanlage\T2_Reaktion\A1T2H010\ | S7-Programm(1) | A1T2H010 | Lokale Bedienung Heizen Reaktor R002 |  |

| SymbolName               | BlockName | SymbolName           | SymbolName            | BlockName |
|--------------------------|-----------|----------------------|-----------------------|-----------|
| 1.5                      | 1970. N.  | 1.Q                  | 2.IN1                 | 870 g     |
| SI                       |           | SI                   | SI                    |           |
| A1.T2.A1T2H008.HS+.START | 1         | A1.T2.A1T2H008.H0+0+ | A1.T2.A1T2H008.HSSTOP | 2         |
| A1.T2.A1T2H010.HS+.START | 1         | A1.T2.A1T2H010.H0+0+ | A1.T2.A1T2H010HS-STOP | 2         |

| TextRef                                                                                   | ConComment    | BlockName                                | BlockComment            |
|-------------------------------------------------------------------------------------------|---------------|------------------------------------------|-------------------------|
| 7.IN1                                                                                     | 60 IS         | () () () () () () () () () () () () () ( | 6                       |
| Pl                                                                                        |               |                                          |                         |
| SCE_PCS7_Prj\\SCE_Werk\A1_Mehrzweckanlage\T2_Reaktion\A1T2L001\\A1T2L001\LISA+_A1T2L001.V | Input Value 1 | 7                                        | <b>REAL</b> -Comparator |
| SCE_PCS7_Prj\\SCE_Werk\A1_Mehrzweckanlage\T2_Reaktion\A1T2L002\\A1T2L002\LISA+_A1T2L002.V | Input Value 1 | 7                                        | <b>REAL</b> -Comparator |

| Value ConComment |               |  |  |  |
|------------------|---------------|--|--|--|
| 7.IN2            |               |  |  |  |
| PI               |               |  |  |  |
| 200.0            | Input Value 2 |  |  |  |
| 200.0            | Input Value 2 |  |  |  |

20. Die Importdatei wird dann gespeichert und das Fenster des IEA-Datei-Editors geschlossen. ( $\rightarrow \square \rightarrow \bigotimes$ )

| e      | IEA-Datei-Editor                               | : IEA-Dateien bearbeiten - [D:\SCE_PCS7_Dresden\Projekte | \SCE_PC_1\SC   |          |  |  |  |  |
|--------|------------------------------------------------|----------------------------------------------------------|----------------|----------|--|--|--|--|
| ¢,     | 🤣 Datei Bearbeiten Ansicht Fenster Hilfe 🛛 🛛 🕹 |                                                          |                |          |  |  |  |  |
| Ľ      |                                                |                                                          |                |          |  |  |  |  |
| 1<br>2 | Project <sup>Speichern</sup>                   | Hierarchy                                                | AS             | ChName   |  |  |  |  |
| 3      | Prj                                            | H\                                                       | AS             |          |  |  |  |  |
| 4      | SCE_PCS7_Prj                                   | SCE_Werk\A1_Mehrzweckanlage\T2_Reaktion\A1T2H008\        | S7-Programm(1) | A1T2H008 |  |  |  |  |
| 5      | SCE_PCS7_Prj                                   | SCE_Werk\A1_Mehrzweckanlage\T2_Reaktion\A1T2H010\        | S7-Programm(1) | A1T2H010 |  |  |  |  |
| <      |                                                |                                                          |                | 8        |  |  |  |  |
| Spe    | ichert das aktive Dok                          | ument.                                                   |                |          |  |  |  |  |

21. Die Messstelle ,HEAT\_OPERATE' kann dann fertig gestellt werden. (  $\rightarrow$  Fertigstellen)

| Messstellen: Importdatei zuo                                                                     | rdnen/erstellen - SCE_PCS7_     | LibWessstellenty                      | /pen\MANUAL_MO 🔀       |  |  |  |  |
|--------------------------------------------------------------------------------------------------|---------------------------------|---------------------------------------|------------------------|--|--|--|--|
| 🌾 Welche Importdatei wollen Si                                                                   | e dem Messstellentyp zuordnen ? |                                       | 2 (2)                  |  |  |  |  |
| Importdatei: D:\SCE_PCS7_Dresden\Projekte\SCE_PC_1\SCE_Lib\Global\HEAT_OP  Dateivorlage erzeugen |                                 |                                       |                        |  |  |  |  |
|                                                                                                  |                                 |                                       | Datei öffnen           |  |  |  |  |
|                                                                                                  |                                 |                                       | Andere Datei           |  |  |  |  |
| Nicht definierte Anschlusspunkte                                                                 | Anashkusanunkta das Massatallan | tura fiir Daramatar/Cia               |                        |  |  |  |  |
| aus der importdater:                                                                             | Anschlusspunkte des Messsteller | typs rur Harameter/Sign               |                        |  |  |  |  |
|                                                                                                  | 1 S 1 S                         |                                       |                        |  |  |  |  |
|                                                                                                  | 2 S 1.Q                         | · · · · · · · · · · · · · · · · · · · | .0                     |  |  |  |  |
|                                                                                                  | 3 S 2.IN1                       | 2                                     | .IN1                   |  |  |  |  |
|                                                                                                  | 4 P 7.IN1                       | 7.                                    | IN1                    |  |  |  |  |
|                                                                                                  | 5  P  7.IN2                     | 7.                                    | .IN2                   |  |  |  |  |
|                                                                                                  |                                 |                                       | 2                      |  |  |  |  |
|                                                                                                  | Meldungen des Messstellentyps:  |                                       |                        |  |  |  |  |
|                                                                                                  | Spaltenüberschrift wir          | d importiert Plan                     | Baustein Anschluss Sub |  |  |  |  |
|                                                                                                  |                                 |                                       | <u> </u>               |  |  |  |  |
|                                                                                                  | <                               | )                                     | ۶                      |  |  |  |  |
| Zurück Fertigstellen                                                                             | Plan öffnen Druc                | ken                                   | Abbrechen Hilfe        |  |  |  |  |

22. Jetzt starten wir den Import mit der angelegten Importdatei.

 $(\rightarrow \text{HEAT}_{OPERATE} \rightarrow \text{Messstellen} \rightarrow \text{Importieren})$ 

| SIMATIC Manager - SCE_PCS7_MP                      |                                                           |                       |                                            |
|----------------------------------------------------|-----------------------------------------------------------|-----------------------|--------------------------------------------|
| Datei Bearbeiten Einfügen Zielsystem Ansi          | cht Extras Fenster Hilfe                                  |                       |                                            |
|                                                    |                                                           | <ein filter=""></ein> |                                            |
| SCE_PCS7_MP (Komponentensicht)                     | D:\SCE_PCS7_Dresden\ [<br>Sicht) D:\SCE_PCS7_Dresde       | - O X<br>n <b>-</b> O |                                            |
| 🔁 🗃 SCE_PCS7_Pri                                   | Objekt öffnen Ctrl+A                                      | lt+O                  |                                            |
|                                                    | Ausschneiden Ctrl+X<br>Kopieren Ctrl+C<br>Einfügen Ctrl+V |                       |                                            |
|                                                    | Löschen Del                                               |                       |                                            |
|                                                    | Zielsystem                                                | (b)                   |                                            |
| ⊡ 🛐 VALVES<br>⊕ 🥶 Musterlösungen                   | Drucken                                                   | •                     |                                            |
| E Matchedanger                                     | Pläne<br>Technologische Hierarchie                        | ł                     |                                            |
|                                                    | Messstellen                                               | ۲ M                   | essstellentyp erstellen/ändern             |
|                                                    | SIMATIC BATCH                                             | Al                    | ogleichen<br>nportdatei zuordnen/erstellen |
|                                                    | Umbenennen F2                                             | In                    | nportieren                                 |
|                                                    | Objekteigenschaften Alt+Re                                | eturn E>              | kportieren                                 |
| Erstellt Messstellen aus dem Messstellentyp und pa | arametriert diese Kopien.                                 |                       |                                            |

23. Dann werden Informationen zum Assistenten angezeigt. (  $\rightarrow$  Weiter)

| Import-Export-Assistent Messstel | llen: Importieren - SCE_PCS7_LibWessstellentypenWANUAL_                                                                                                    | MODEWHEA 🔀<br>1 (3) |
|----------------------------------|----------------------------------------------------------------------------------------------------|---------------------|
|                                  | Assistent: Messstellen importieren<br>Mit dem Assistenten können Sie Messstellen von Messstellen typen erzeugen<br>und die Daten aus den Importdateien in die Messstellen importieren.<br>Der Messstellentyp wird aus der Stammdatenbibliothek in die entsprechender<br>Zielprojekte kopiert. Anschließend werden die Daten importiert.<br>Als Ergebnis erhalten Sie für jede Zeile einer Importdatei eine Messstelle als<br>Kopie des Messstellentyps. Die Daten der Importdatei eine Messstelle als<br>Kopie des Messstellentyps. Die Daten der Importdatei eine der sesstelle geschrieben<br>worden.<br>Messstellen werden im SIMATIC Manager mit diesem Symbol<br>dargestellt. |                     |
| Zurück Weiter                    | Abbrech                                                                                                    | en Hilfe            |

24. Wir wählen die vorher angelegte Importdatei und die Option ,Textuelle Verschaltungen schließen'. (→ Textuelle Verschaltungen schließen → Weiter)

| Import-Export-Assistent Messstellen: Importieren - SCE_PCS7_Lib\Messst                            | ellentypen\MANUAL 🚺 |
|---------------------------------------------------------------------------------------------------|---------------------|
| K Mit welchen Einstellungen wollen Sie importieren ?                                              | 2 (3)               |
| Signal auch in Symboltabelle eintragen  Textuelle Verschaltungen s Import/datei <> Messstellentun | schließen           |
| Importdatei<br>D:\SCE_PCS7_Dresden\Projekte\SCE_PC_1\SCE_Lib\Global\HEAT_OPERATE00.IEA            | Me Datei öffnen     |
|                                                                                                   | Andere Datei        |
|                                                                                                   |                     |
|                                                                                                   |                     |
|                                                                                                   |                     |
|                                                                                                   |                     |
|                                                                                                   |                     |
| Zurück Weiter                                                                                     | Abbrechen Hilfe     |

#### 25. Dann starten wir den Import. ( $\rightarrow$ Fertigstellen)

| port-export      | Assistent Messsteller        | n: Importieren - SCE    | _PCS7_LibWessste   | ellentypen\MANUAL | _MODE\\HEAT  |
|------------------|------------------------------|-------------------------|--------------------|-------------------|--------------|
| 👻 🛛 Wollen Si    | e den Import fertigstellen ? |                         |                    |                   |              |
| Im Protokoll I   | nur Fehler und Warnungen a   | anzeigen                |                    |                   |              |
| rotokoll des Imp | -<br>portvorgangs:           |                         |                    |                   |              |
| Objekt           |                              |                         |                    |                   | Aktion       |
|                  |                              |                         |                    |                   |              |
|                  |                              |                         |                    |                   |              |
|                  |                              |                         |                    |                   |              |
|                  |                              |                         |                    |                   |              |
|                  |                              |                         |                    |                   |              |
|                  |                              |                         |                    |                   |              |
|                  |                              |                         |                    |                   |              |
|                  |                              |                         |                    |                   |              |
|                  |                              |                         |                    |                   |              |
| 9                |                              |                         |                    |                   |              |
| otokolldatei:    | D:\SCE_PCS7_Dresde           | n\Projekte\SCE_PC_1\S(  | CELib\Global\HEAT_ | OPERATE00.LOG     | Andere Datei |
| otokolldatei:    | D:\SCE_PCS7_Dresde           | n\Projekte\SCE_PC_1\S(  | CELib\Global\HEAT_ | OPERATE00.LOG     | Andere Datei |
| otokolldatei:    | D:\SCE_PCS7_Dresde           | in\Projekte\SCE_PC_1\S( | CELib\Global\HEAT_ | OPERATE00.LOG     | Andere Datei |

26. Ein Protokoll des Imports wird dann angezeigt. ( $\rightarrow$  Beenden)

| Import-Export-Assistent Messstellen: Importieren - SCE_PCS7_Lib\Messstellentypen\MANUAL.                                                                                                    | 💌     |
|----------------------------------------------------------------------------------------------------|-------|
| Wollen Sie den Import fertigstellen ?                                                                                                    | 3 (3) |
| Im Protokoll nur Fehler und Warnungen anzeigen                                                                                                    |       |
| Protokoll des Importvorgangs:                                                                                                    |       |
| Objekt                                                                                                    | ~     |
| SCE_PCS7_Pri/SCE_Werk/A1_Mehrzweckanlage/T2_Reaktion/A1T2H008/A1T2H008/7.IN1<br>SCE_PCS7_Pri/SCE_Werk/A1_Mehrzweckanlage/T2_Reaktion/A1T2H008/A1T2H008/7.IN1<br>SCE_PCS7_Pri/SCE_Werk/A1_Mehrzweckanlage/T2_Reaktion/A1T2H008/A1T2H008/7.IN1<br>SCE_PCS7_Pri/SCE_Werk/A1_Mehrzweckanlage/T2_Reaktion/A1T2H008/A1T2H008/7.IN1<br>SCE_PCS7_Pri/SCE_Werk/A1_Mehrzweckanlage/T2_Reaktion/A1T2H008/A1T2H008/7.IN1<br>SCE_PCS7_Pri/SCE_Werk/A1_Mehrzweckanlage/T2_Reaktion/A1T2H008/A1T2H008/7.IN1<br>SCE_PCS7_Pri/SCE_Werk/A1_Mehrzweckanlage/T2_Reaktion/A1T2H010/A1T2H010/1.S<br>SCE_PCS7_Pri/SCE_Werk/A1_Mehrzweckanlage/T2_Reaktion/A1T2H010/A1T2H010/1.S<br>SCE_PCS7_Pri/SCE_Werk/A1_Mehrzweckanlage/T2_Reaktion/A1T2H010/A1T2H010/1.Q<br>SCE_PCS7_Pri/SCE_Werk/A1_Mehrzweckanlage/T2_Reaktion/A1T2H010/A1T2H010/2.IN1<br>SCE_PCS7_Pri/SCE_Werk/A1_Mehrzweckanlage/T2_Reaktion/A1T2H010/A1T2H010/2.IN1<br>SCE_PCS7_Pri/SCE_Werk/A1_Mehrzweckanlage/T2_Reaktion/A1T2H010/A1T2H010/2.IN1<br>SCE_PCS7_Pri/SCE_Werk/A1_Mehrzweckanlage/T2_Reaktion/A1T2H010/A1T2H010/2.IN1<br>SCE_PCS7_Pri/SCE_Werk/A1_Mehrzweckanlage/T2_Reaktion/A1T2H010/A1T2H010/7.IN1<br>SCE_PCS7_Pri/SCE_Werk/A1_Mehrzweckanlage/T2_Reaktion/A1T2H010/A1T2H010/7.IN1<br>SCE_PCS7_Pri/SCE_Werk/A1_Mehrzweckanlage/T2_Reaktion/A1T2H010/A1T2H010/7.IN1<br>SCE_PCS7_Pri/SCE_Werk/A1_Mehrzweckanlage/T2_Reaktion/A1T2H010/A1T2H010/7.IN1<br>SCE_PCS7_Pri/SCE_Werk/A1_Mehrzweckanlage/T2_Reaktion/A1T2H010/A1T2H010/7.IN1<br>SCE_PCS7_Pri/SCE_Werk/A1_Mehrzweckanlage/T2_Reaktion/A1T2H010/A1T2H010/7.IN1<br>SCE_PCS7_Pri/SCE_Werk/A1_Mehrzweckanlage/T2_Reaktion/A1T2H010/A1T2H010/7.IN1<br>SCE_PCS7_Pri/SCE_Werk/A1_Mehrzweckanlage/T2_Reaktion/A1T2H010/A1T2H010/7.IN1<br>SCE_PCS7_Pri/SCE_Werk/A1_Mehrzweckanlage/T2_Reaktion/A1T2H010/A1T2H010/7.IN1<br>SCE_PCS7_Pri/SCE_Werk/A1_Mehrzweckanlage/T2_Reaktion/A1T2H010/A1T2H010/7.IN1<br>SCE_PCS7_Pri/SCE_Werk/A1_Mehrzweckanlage/T2_Reaktion/A1T2H010/A1T2H010/7.IN1 |       |
| Protokolldatei: D:\SCE_PCS7_Dresden\Projekte\SCE_PC_1\SCE_Lib\Global\HEAT_OP Andere Datei                                                                                                    |       |
| Zurück Beenden Objekt öffnen Drucken Hill                                                                                                    | e     |

27. Auf diese Art kann schnell und effektiv eine Vielzahl an Plänen angelegt werden. Das interessante bei dieser Vorgehensweise ist, dass die Änderungen in den Plänen nicht einzeln, sondern über die Importdatei in Tabellenform durchgeführt werden. Trotzdem kann natürlich im Nachhinein noch mit dem CFC- Editor jeder einzelne Plan beobachtet und verändert werden. (→ A1T2H010)

| KCFC - [A1T2H010 SCE_PCS7_Prj\SCE_WerkW                    | 1_Mehrzweckanl     | age\T2_R | eaktion\A1T2H010]      |       |
|------------------------------------------------------------|--------------------|----------|------------------------|-------|
| 🖻 Plan Bearbeiten Einfügen Zielsystem Test Ansicht         | Extras Fenster Hil | fe       |                        | _ @ × |
| D # # % ■ ■ 1 = % #                                        | bersetzen          |          |                        |       |
|                                                            |                    |          |                        |       |
|                                                            |                    |          |                        |       |
|                                                            |                    |          |                        |       |
|                                                            |                    |          |                        |       |
| "A1.T2.ALT2H010.HS+".START                                 |                    |          |                        |       |
|                                                            |                    |          |                        |       |
| "A1.T2.A1T2H010.H5-".STOP                                  | -                  |          |                        | 2     |
| "AL.AlHOOL.HS+START" EO.O<br>Mehrsweckanlage einschalten   |                    |          |                        |       |
| "Al.AlM002.H3+OFF" E0.1<br>Notaus aktivieren               |                    |          |                        |       |
| "Al.AlH003.H3+L0C" E0.2<br>Lokale Bedienung aktivieren     |                    |          |                        |       |
|                                                            |                    | I        | 7                      | 1     |
|                                                            |                    | 1        | CMP_R<br>REAL-Com 14/2 |       |
| \AIT2L002\\AIT2L002(A,1)\LISA+_AIT2L002<br>V Process value |                    | 200.0-   | IN1 GT<br>IN2 GE       |       |
|                                                            |                    |          | EQ<br>LE               | -   💌 |
|                                                            |                    |          |                        | Þ     |
| Übersetzt die Pläne des aktuellen Programms                | A/E                | latt 1   | OB35 A1T2H010 A1T2H0   | 10\7  |

28. Falls es gewünscht ist, die Zuordnung eines CFC- Plans zu einem Messstellentyp aufzuheben, so müssen dessen Objekteigenschaften gewählt werden.

 $(\rightarrow A1T2H010 \rightarrow Objekteigenschaften)$ 

| SIMATIC Manager - SCE_PCS7_MP                                                                                                    |                                         |                  |           |
|----------------------------------------------------------------------------------------------------|-----------------------------------------|------------------|-----------|
| Datei Bearbeiten Einfügen Zielsystem Ansicht                                                                                                    | Extras Fenster Hilfe                    |                  |           |
| D 😅   🏭 🐖   X 🖻 🖻   🎽 🔍 º                                                                                                    |                                         | < Kein Filter >  | y 🖁 📾 🖷 E |
| SCE_PCS7_MP (Komponentensicht)                                                                                                    | D:\SCE_PCS7_Dre                         |                  |           |
| SCE_PCS7_MP (Technologische Sic                                                                                                    | ht) D:\SCE_PCS7_Dre                     | sden\ 🔳 🗖 🔀      |           |
| 🖻 🛅 SCE_Werk 🛛 🔼                                                                                                    | A1T2H010                                |                  |           |
| 🖻 📓 A1_Mehrzweckanlage                                                                                                    | Objekt öffnen                           | Ctrl+Alt+O       |           |
| E Main 11_Eduktspeicher<br>E Main 12_Reaktion<br>E Main A1T2H003                                                                                                    | Ausschneiden<br>Kopieren                | Ctrl+X<br>Ctrl+C |           |
| ⊡ 👜 A112H003                                                                                                    | Einfügen                                | Ctrl+V           |           |
|                                                                                                    | Löschen                                 | Del              |           |
| 🔤 A1T2H008                                                                                                    | Zielsystem                              | •                |           |
| ⊡ @ A1T2H009<br>∭ A1T2H010                                                                                                    | Drucken                                 | <u>ا</u>         |           |
| E @ A1T2H011                                                                                                    | Pläne                                   | •                |           |
| H     M     M | Technologische Hierarchi<br>Messstellen | e 🕨              |           |
|                                                                                                    | SIMATIC BATCH                           |                  |           |
|                                                                                                    | Umbenennen                              | F2               |           |
| Zeigt Eigenschaften des markierten Objekts zum Beart                                                                                                    | Objekteigenschaften                     | Alt+Return       |           |

- 29. Dann wird die Ansicht Messstellentyp gewählt und dort die Zuordnung aufgehoben.
  - $(\rightarrow Messstellentyp \rightarrow Aufheben \rightarrow OK)$

| Eigenschaften CFC-Plan           |                                                                                            | × |
|----------------------------------|--------------------------------------------------------------------------------------------|---|
| Allgemein Messstellentyp Version |                                                                                            |   |
| Bezeichnung des Messstellentyps: | HEAT_OPERATE                                                                               |   |
| Pfad zum Messstellentyp:         | SCE_PCS7_Lib\Messstellentypen\MANUAL_MODE\\H                                               |   |
| Messstellen:                     |                                                                                            |   |
| SCE_PCS7_Prj\SCE_Werk\A1_Meh     | rzweckanlage\T2_Reaktion\A1T2H008\\A1T2H008<br>rzweckanlage\T2_Reaktion\A1T2H010\\A1T2H010 |   |
|                                  |                                                                                            |   |
|                                  | Aufheben                                                                                   |   |
| ОК                               | Abbrechen Hilfe                                                                            |   |

30. Eine weitere Methode, um in mehreren bereits angelegten Plänen Änderungen durchzuführen ohne diese zu öffnen, ist die Prozessobjektsicht.

 $(\rightarrow Ansicht \rightarrow Prozessobjektsicht)$ 

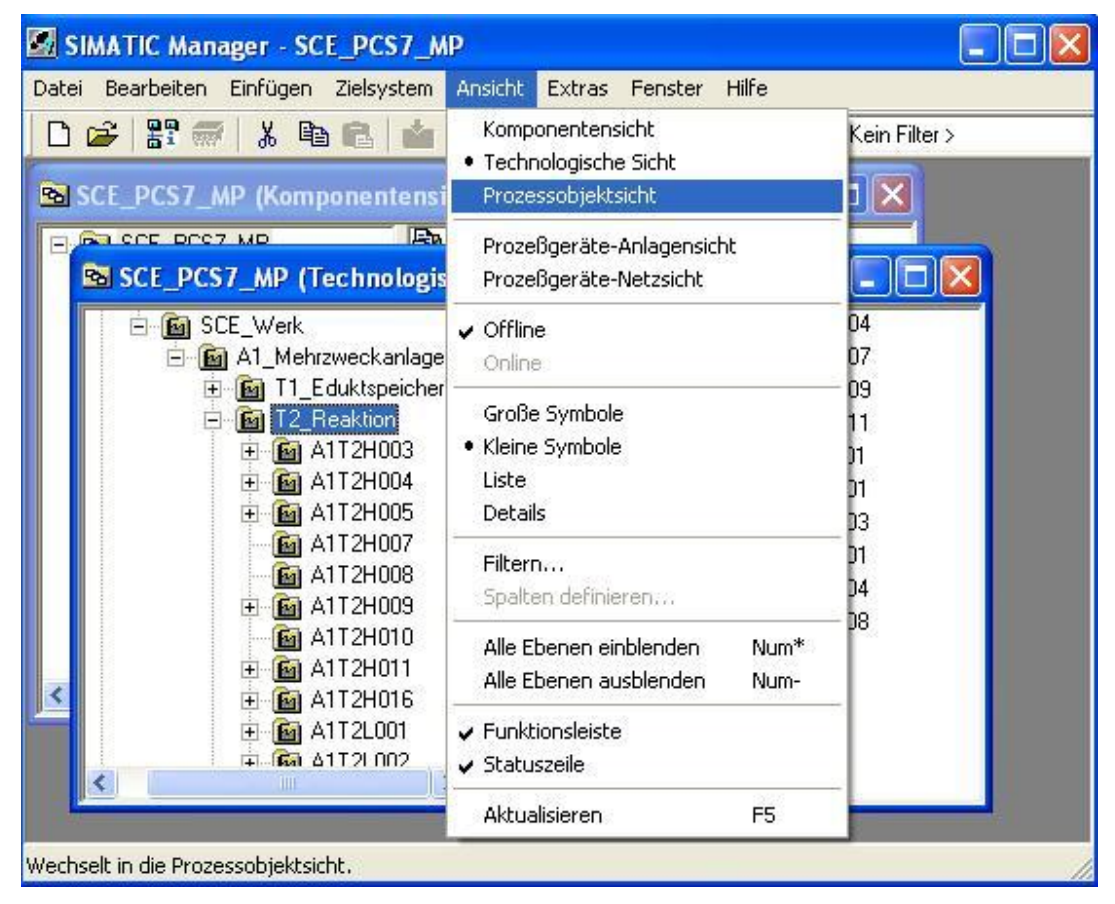

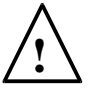

**Hinweis:** Im Folgenden werden drei Beispiele zur Verwendung der Prozessobjektsicht gezeigt. Natürlich können hier auch noch weitere Einträge, Texte, Parameter und Zuordnungen verändert werden.

31. Da in großen Anlagen eine Vielzahl an Ordnern existiert, ist es wichtig den Filter der Prozessobjektsicht geschickt einzusetzen. Außerdem ist es wichtig zu wissen, dass immer nur Objekte unterhalb des markierten Hierarchieordners angezeigt werden.

 $(\rightarrow$  T2\_Reaktion  $\rightarrow$  Hierarchieordner  $\rightarrow$  Filtern nach Spalte: Name  $\rightarrow$  Anzeigen: A1T2H)

| SIMATIC Manager - [SCE_PCS7_                                                                                                    | MP (Prozessobjektsi                                 | :ht) D:V              | SCE_PCS7_Dresden\Projekte\SCE_PC_1\SCEMP                        | ı 💷 🛛                |
|----------------------------------------------------------------------------------------------------|-----------------------------------------------------|-----------------------|-----------------------------------------------------------------|----------------------|
| 🛐 Datei Bearbeiten Einfügen Zielsys                                                                                                    | stem Ansicht Extras F                               | enster Hilfe          | 3                                                               | _ @ X                |
| 🗅 🚅 🔡 📾 👗 🖬 🛍 🕍                                                                                                    |                                                     |                       | 🛛 🔨 🔀 🎯 🖷 🗖                                                     |                      |
| SCE_PCS7_MP<br>SCE_PCS7_Pri<br>Globale Deklarationen<br>GSE_Verk<br>GM A1_Mehrzweckanlag                                                                                                    | Allgemein Bausteine<br>Filtern nach Spalte:<br>Name | Parameter<br>Anzeigen | Signale   Meldungen   Bildobjekte   Archivvariablen 🖌 Hier<br>: | archieordher Ausrii: |
|                                                                                                    | Hierarchie Nan                                      | ne                    | Kommentar                                                       | AS D                 |
| ⊡                                                                                                    | 1 SCE_Werk                                          | A1T2H003              | Handbetätigung Edukt 8003 nach Reaktor R001                     | SIMATIC 400(1) S     |
| H M I3_Produktspeici                                                                                                    | 2 SCE_Werk                                          | A1T2H007              | Handbetätigung Reaktor R001 Rühren                              | SIMATIC 400(1) S     |
| H     H     H | 3 SCE_Werk 📷                                        | A1T2H008              | Handbetätigung Reaktor R001 Heizen                              | SIMATIC 400(1) S     |
| -Mr. A1 Mehrzweckar                                                                                                    | 4 SCE_Werk 🙆                                        | A1T2H011              | Handbetätigung Reaktor R001 Leeren                              | SIMATIC 400(1) S     |
| Globales Schriftfeld                                                                                                    | 5 SCE_Werk 📷                                        | A1T2H009              | Handbetätigung Reaktor R002 Rühren                              | SIMATIC 400(1) S     |
| F SCE PCS7 Lib                                                                                                    | 6 SCE_Werk 📷                                        | A1T2H016              | Handbetätigung Reaktor R002 Umfüllen nach Reaktor R001          | SIMATIC 400(1) S     |
|                                                                                                    | 7 SCE_Werk 📷                                        | 41T2H004              | Handbetätigung Edukt 8001 nach Reaktor R002                     | SIMATIC 400(1) S     |
|                                                                                                    | 8 SCE_Werk 📷                                        | A1T2H005              | Handbetätigung Edukt 8002 nach Reaktor R002                     | SIMATIC 400(1) S     |
|                                                                                                    | 9 SCE_Werk 📷                                        | A1T2H010              | 2210 22                                                         | SIMATIC 400(1) S     |
|                                                                                                    | [] 4 ]                                              |                       |                                                                 | •                    |
| <                                                                                                    |                                                     |                       |                                                                 |                      |
| Drücken Sie F1, um Hilfe zu erhalten.                                                                                                    |                                                     | PC inter              | nal (local)                                                     |                      |

- 32. In diesem Beispiel wird zu dem Plan ,A1T2H010' der Kommentar eingetragen. Dies kann natürlich auch geschehen, indem man zuerst den Text von ,A1T2H008' kopiert um dann diesen zu verändern.
  - $(\rightarrow A1T2H010 \rightarrow Handbetätigung Reaktor R002 Heizen)$

| SIMATIC Manager - [SCE_PCS                                                                                                | S7_MP (Prozessob                                 | jektsicht) D:\                                      | SCE_PCS7_Dresden\Projekte\SCE_PC_1\SCEMP                        | ı 💶 🛛                |
|----------------------------------------------------------------------------------------------------|--------------------------------------------------|-----------------------------------------------------|-----------------------------------------------------------------|----------------------|
| 🛐 Datei Bearbeiten Einfügen Zie                                                                                           | elsystem Ansicht Ext                             | tras Fenster Hilf                                   | e                                                               | _ 8 ×                |
| D 🚅 🔡 🛲 🐰 🖻 🛍                                                                                                    | 1 9 9 1 1 1 1 1 1 1 1 1 1 1 1 1 1 1 1 1          | 6- 0-0- 0-0- 000 000 000                            | 🛛 🗸 Kein Filter > 💽 🏹 🛛 🎇 🎯 🖷 🚍                                 |                      |
| SCE_PCS7_MP  By SCE_PCS7_Pri  Globale Deklarationen  Gibale Deklarationen  Gibale Deklarationen  Gibal A1_Mehrzweckanlage | ✔Allgemein   Bau<br>Filtern nach Spalte:<br>Name | isteine Parameter<br>Anzeiger<br><mark>A1T2H</mark> | Signale   Meldungen   Bildobjekte   Archivvariablen 🕑 Hier<br>x | rarchieordner Ausrü: |
| 🕀 📴 T1_Eduktspeiche                                                                                                    | Hierarchie                                       | Name                                                | Kommentar                                                       | AS O                 |
| ⊡                                                                                                    | 1 SCE_Werk                                       | 🛐 A1T2H003                                          | Handbetätigung Edukt 8003 nach Reaktor R001                     | SIMATIC 400(1) S     |
| TA Calibration                                                                                                    | 2 SCE_Werk                                       | 🙀 A1T2H007                                          | Handbetätigung Reaktor R001 Rühren                              | SIMATIC 400(1) S     |
| H M 14_Sputen                                                                                                    | 3 SCE_Werk                                       | 👩 A1T2H008                                          | Handbetätigung Reaktor R001 Heizen                              | SIMATIC 400(1) S     |
| -M- A1 Mehrzweckar                                                                                                    | 4 SCE_Werk                                       | 👩 A1T2H011                                          | Handbetätigung Reaktor R001 Leeren                              | SIMATIC 400(1) S     |
| Globales Schriftfeld                                                                                                    | 5 SCE_Werk                                       | 👩 A1T2H009                                          | Handbetätigung Reaktor R002 Rühren                              | SIMATIC 400(1) S     |
| 🕫 🐟 SCE PCS7 Lib                                                                                                    | 6 SCE_Werk                                       | 🙆 A1T2H016                                          | Handbetätigung Reaktor R002 Umfüllen nach Reaktor R001          | SIMATIC 400(1) S     |
|                                                                                                    | 7 SCE_Werk                                       | 👩 A1T2H004                                          | Handbetätigung Edukt 8001 nach Reaktor R002                     | SIMATIC 400(1) S     |
|                                                                                                    | 8 SCE_Werk                                       | 🝙 A1T2H005                                          | Handbetätigung Edukt 8002 nach Reaktor R002                     | SIMATIC 400(1) S     |
|                                                                                                    | 9 SCE_Werk                                       | 👩 A1T2H010                                          | Handbetätigung Reaktor R002 Heizen                              | SIMATIC 400(1) S     |
|                                                                                                    | 14                                               |                                                     |                                                                 |                      |
| <                                                                                                    |                                                  |                                                     |                                                                 |                      |
| Drücken Sie F1, um Hilfe zu erhalten.                                                                                     |                                                  | PC inter                                            | rnal (local)                                                    |                      |

- 33. Hier ist gezeigt, wie mit der Prozessobjektsicht Parameter in unseren Plänen ,A1T2H008' und ,A1T2H010' geändert werden können.
  - $(\rightarrow T2\_Reaktion \rightarrow Parameter \rightarrow Filtern nach Spalte: Plan \rightarrow Anzeigen: A1T2H)$

| Image: Structure process of the structure process of the structure proceses of the structure process of the struct | SIMATIC Manager - [SCE_PC Date: Bearbeiten Einfügen Zi  Seg SCE_PCS7_MP  Gost SCE_PCS7_Pri  Globale Deklarationer  Globale Deklarationer | S7_MP (Prozessobj         elsystem       Ansicht         Extra Participation         Participation         Participation         Baus         Filtern nach Spalte:         Plan | ektsicht) D:\SCE_PCS<br>ras Fenster Hilfe<br>Eteine VParameter Sign<br>Anzeigen:<br>I A112H                                                                                                    | 7_Dresden\Projekte Filter> ale   Meldungen   Bildobje FilterA | ASCE_PC_1ASCEMP]                                                   |  |
|----------------------------------------------------------------------------------------------------|----------------------------------------------------------------------------------------------------|----------------------------------------------------------------------------------------------------|----------------------------------------------------------------------------------------------------|---------------------------------------------------------------|--------------------------------------------------------------------|--|
|                                                                                                    | Gibbales Schriftfeld     SCE_PCS7_Lib                                                                                                    | Hierarchie          Hierarchie         SCE_Werk         SCE_Werk         SCE_Werk         SCE_Werk                                                                              | Plan         Messsteller           A1T2H008         FIII 7.IN1           A1T2H008         FIII 7.IN2           A1T2H010         FIII 7.IN1           A1T2H010         FIII 7.IN1           A1T2H010         FIII 7.IN1           A1T2H010         FIII 7.IN2 | anschluss Wert<br>200.0<br>250.0                              | Verschaltung<br>A1T2L001\LISA+_A1T2L001<br>A1T2L002\LISA+_A1T2L002 |  |

34. Hier ist gezeigt, wie mit der Prozessobjektsicht Signalzuordnungen in unseren Plänen ,A1T2H008' und ,A1T2H010' geändert werden können.

 $(\rightarrow$  T2\_Reaktion  $\rightarrow$  Signale  $\rightarrow$  Filtern nach Spalte: Plan  $\rightarrow$  A1T2H)

35. Um bereits erstellte und getestete Ordnerstrukturen zu vervielfältigen wird daraus eine so genannte Musterlösung erstellt. Im aktuellen Beispiel nehmen wir den Ordner ,A1T3X001' für das Zuflussventil Produkttank B001.

| ( | $\rightarrow A1T3X001$                  | $\rightarrow$ Musterlösungen $\rightarrow$ | Musterlösung | erstellen/ändern | $\rightarrow OK$ |
|---|-----------------------------------------|--------------------------------------------|--------------|------------------|------------------|
| ١ | /////////////////////////////////////// | / madeinobangon /                          | maotoriooung |                  | / 010            |

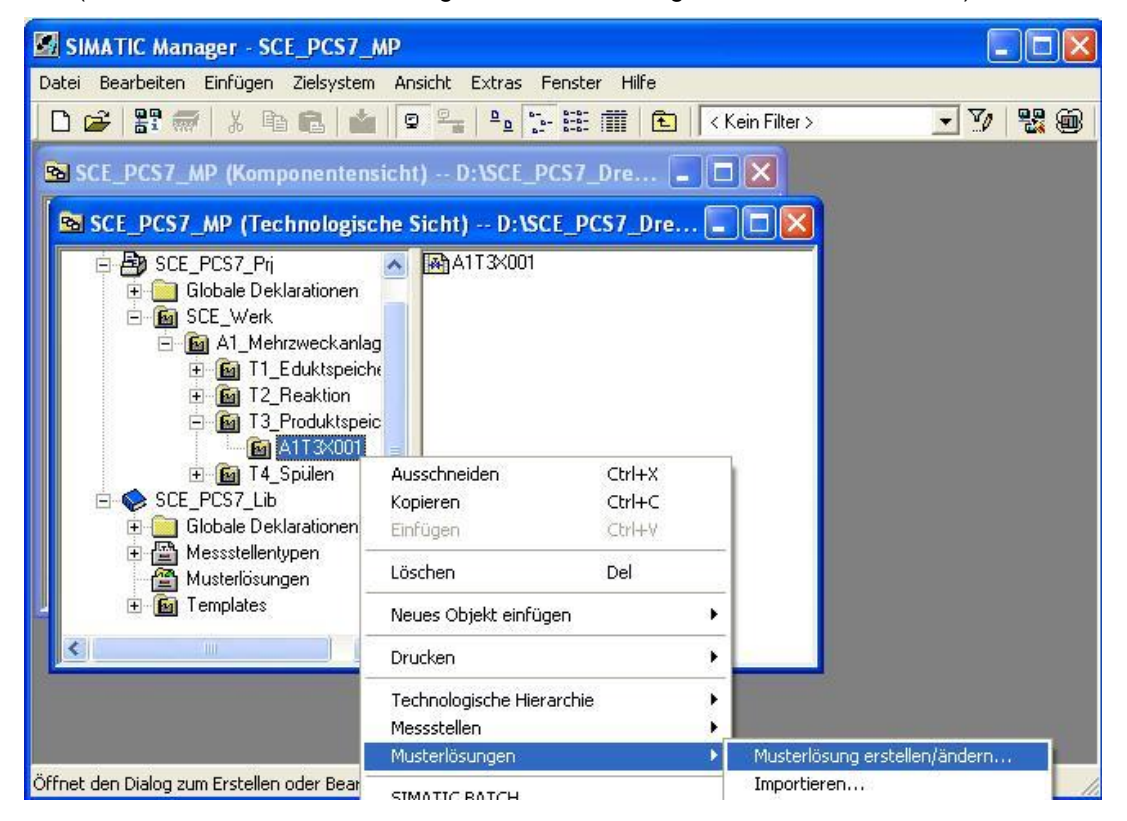

| Import-E | xport-Assistent (242:992)                                                                                                    | ×  |
|----------|----------------------------------------------------------------------------------------------------|----|
| 1        | Zur Weiterarbeit wird der angewählte Hierarchieordner<br>die Stammdatenbibliothek kopiert und daraus die<br>Musterlösung erstellt. | in |
|          |                                                                                                    |    |

36. Dann werden Informationen zum Assistenten angezeigt. (  $\rightarrow$  Weiter)

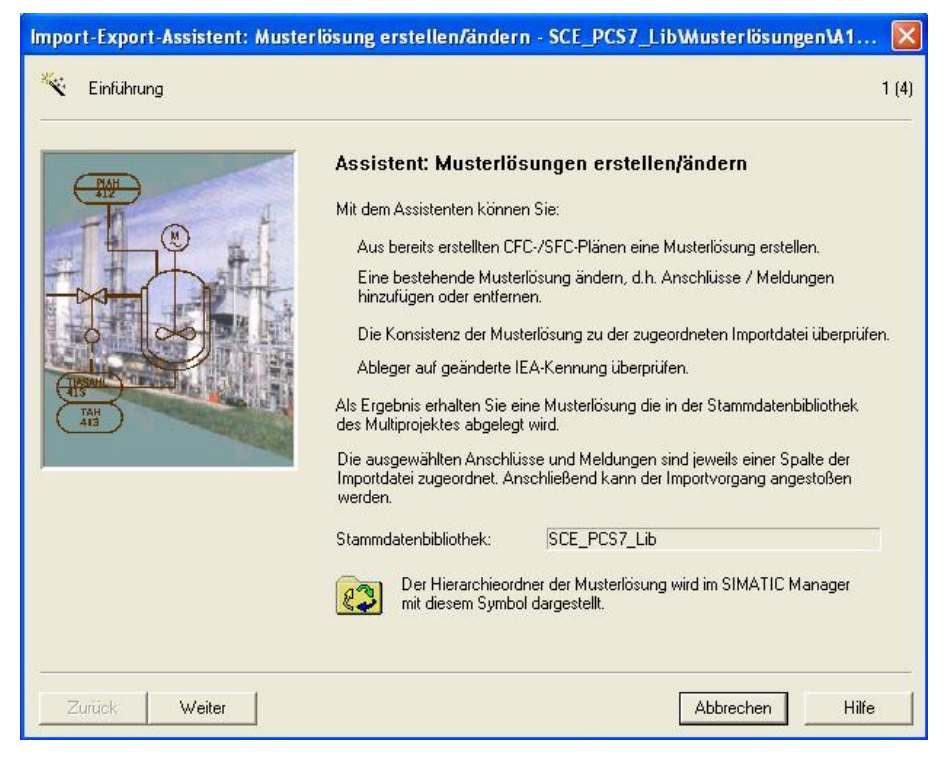

37. Im nächsten Schritt wird festgelegt welche Parameter(blau) und Signale(grün) im Import-Export-Assistenten angezeigt werden.

| 1       Musterlösungen\       A1T3X001       FB_CLSD       IVALUE       ●       B00L       I       CH         2       Musterlösungen\       A1T3X001       FB_OPEN       IVALUE       ●       B00L       I       CH         3       Musterlösungen\       A1T3X001       OUTPUT       IVALUE       ●       B00L       I       CH         4       Musterlösungen\       A1T3X001       Ventil_A1       SS_POS       ●       B00L       IN       VAL         5       Musterlösungen\       A1T3X001       Ventil_A1       SS_POS       ●       B00L       IN       VAL         6       Musterlösungen\       A1T3X001       1       IN1       ●       B00L       IN       AN         7       Musterlösungen\       A1T3X001       1       IN2       ●       B00L       IN       AN         8       Musterlösungen\       A1T3X001       2       IN1       ●       B00L       IN       AN         9       Musterlösungen\       A1T3X001       2       IN1       ●       B00L       IN       AN         10       Musterlösungen\       A1T3X001       7       IN1       ●                                                                                                    |    | Hierarchie      | Plan     | Baustein  | Anschluss | IEA-Param | IEA  | 1 | Datentyp | 1/0 | Bausteint | 3        |
|----------------------------------------------------------------------------------------------------|----|-----------------|----------|-----------|-----------|-----------|------|---|----------|-----|-----------|----------|
| 2         Musterlösungen\         A1T3X001         FB_0PEN         IVALUE         I         ✓         B00L         I         CH           3         Musterlösungen\         A1T3X001         OUTPUT         IVALUE         ✓         B00L         0         CH           4         Musterlösungen\         A1T3X001         VentiLA1         ISS_P0S         ✓         B00L         IN         VAL           5         Musterlösungen\         A1T3X001         VentiLA1         ITME_MI         ✓         B00L         IN         VAL           6         Musterlösungen\         A1T3X001         1         IN1         ✓         B00L         IN         ANI           7         Musterlösungen\         A1T3X001         1         IN2         B00L         IN         ANI           8         Musterlösungen\         A1T3X001         1         OUT         B00L         IN         ANI           9         Musterlösungen\         A1T3X001         2         IN1         B00L         IN         ANI           10         Musterlösungen\         A1T3X001         2         IN2         B00L         IN         ANI           11         Musterlösu                                                                                                    | 1  | Musterlösungen\ | A1T3×001 | FB_CLSD   | IVALUE    |           | ~    |   | BOOL     | 1   | CH_DI     |          |
| 3         Musterlösungen\         A1T 3X001         OUTPUT         VALUE         Image: Constraint of the system         BOOL         O         CH           4         Musterlösungen\         A1T 3X001         Ventil_A1         SS_POS         Image: Constraint of the system         BOOL         IN         VALUE           5         Musterlösungen\         A1T 3X001         Ventil_A1         SS_POS         Image: Constraint of the system         BOOL         IN         VALUE           5         Musterlösungen\         A1T 3X001         Ventil_A1         ITIME_M         Image: Constraint of the system         BOOL         IN         ANI           6         Musterlösungen\         A1T 3X001         1         IN1         Image: Constraint of the system         BOOL         IN         ANI           7         Musterlösungen\         A1T 3X001         2         IN1         Image: Constraint of the system         BOOL         IN         ANI           10         Musterlösungen\         A1T 3X001         2         IN1         Image: Constraint of the system         BOOL         IN         ANI           11         Musterlösungen\         A1T 3X001         7         IN1         Image: Constrainto system         BOOL         IN </td <td>2</td> <td>Musterlösungen\</td> <td>A1T3X001</td> <td>FB_OPEN</td> <td>IVALUE</td> <td></td> <td>~</td> <td></td> <td>BOOL</td> <td>I</td> <td>CH_DI</td> <td></td>                                                                                                    | 2  | Musterlösungen\ | A1T3X001 | FB_OPEN   | IVALUE    |           | ~    |   | BOOL     | I   | CH_DI     |          |
| 4       Musterlösungen\       A1T 3X001       VentiLA1       SS_POS       ✓       B00L       IN       VAI         5       Musterlösungen\       A1T 3X001       VentiLA1       TIME_M       ✓       REAL       IN       VAI         5       Musterlösungen\       A1T 3X001       1       IN1       ✓       REAL       IN       VAI         5       Musterlösungen\       A1T 3X001       1       IN2       B00L       IN       AN         6       Musterlösungen\       A1T 3X001       1       OUT       B00L       IN       AN         7       Musterlösungen\       A1T 3X001       2       IN1       B00L       IN       AN         9       Musterlösungen\       A1T 3X001       2       IN2       B00L       IN       AN         10       Musterlösungen\       A1T 3X001       2       OUT       B00L       IN       AN         11       Musterlösungen\       A1T 3X001       7       IN1       ✓       B00L       IN       AN         12       Musterlösungen\       A1T 3X001       7       IN1       ✓       B00L       IN       OR         13       Muster                                                                                                    | 3  | Musterlösungen\ | A1T3X001 | OUTPUT    | IVALUE    |           | ~    |   | BOOL     | 0   | CH DO     | Į.       |
| 5         Musterlösungen\         A1T 3X001         Ventil_A1         TIME_MI         ✓         REAL         IN         VAI           3         Musterlösungen\         A1T 3X001         1         IN1         B00L         IN         ANI           3         Musterlösungen\         A1T 3X001         1         IN2         B00L         IN         ANI           3         Musterlösungen\         A1T 3X001         1         OUT         B00L         IN         ANI           3         Musterlösungen\         A1T 3X001         2         IN1         B00L         IN         ANI           3         Musterlösungen\         A1T 3X001         2         IN1         B00L         IN         ANI           10         Musterlösungen\         A1T 3X001         2         IN2         B00L         IN         ANI           11         Musterlösungen\         A1T 3X001         7         IN1         B00L         IN         ANI           12         Musterlösungen\         A1T 3X001         7         IN1         B00L         IN         OR           13         Musterlösungen\         A1T 3X001         7         IN2         B00L         IN                                                                                                    | 1  | Musterlösungen\ | A1T3X001 | Ventil_A1 | SS_POS    |           |      |   | BOOL     | IN  | VALVE     | -3       |
| Musterlösungen\         A1T 3X001         1         IN1         BOOL         IN         ANI           Musterlösungen\         A1T 3X001         1         IN2         BOOL         IN         ANI           Musterlösungen\         A1T 3X001         1         IN2         BOOL         IN         ANI           Musterlösungen\         A1T 3X001         1         OUT         BOOL         IN         ANI           Musterlösungen\         A1T 3X001         2         IN1         BOOL         IN         ANI           Musterlösungen\         A1T 3X001         2         IN2         BOOL         IN         ANI           Musterlösungen\         A1T 3X001         2         OUT         BOOL         IN         ANI           Musterlösungen\         A1T 3X001         2         OUT         BOOL         IN         ANI           Musterlösungen\         A1T 3X001         7         IN1         BOOL         IN         OR           Musterlösungen\         A1T 3X001         7         IN2         BOOL         IN         OR           Musterlösungen\         A1T 3X001         7         IN4         BOOL         BOOL         IN         OR                                                                                                    | 5  | Musterlösungen\ | A1T3×001 | Ventil_A1 | TIME_M    |           |      |   | REAL     | IN  | VALVE     | 1        |
| 7       Musterlösungen\       A1T 3X001       1       IN2       BOOL       IN       ANI         8       Musterlösungen\       A1T 3X001       1       OUT       BOOL       O       ANI         9       Musterlösungen\       A1T 3X001       2       IN1       BOOL       O       ANI         9       Musterlösungen\       A1T 3X001       2       IN1       BOOL       IN       ANI         10       Musterlösungen\       A1T 3X001       2       IN2       BOOL       IN       ANI         11       Musterlösungen\       A1T 3X001       2       OUT       BOOL       IN       ANI         12       Musterlösungen\       A1T 3X001       7       IN1       BOOL       IN       ANI         13       Musterlösungen\       A1T 3X001       7       IN2       BOOL       IN       OR         14       Musterlösungen\       A1T 3X001       7       IN3       BOOL       IN       OR         15       Musterlösungen\       A1T 3X001       7       IN4       BOOL       IN       OR         16       Musterlösungen\       A1T 3X001       7       OUT       BOOL                                                                                                    | 5  | Musterlösungen\ | A1T3X001 | 1         | IN1       |           | D 88 | 1 | BOOL     | IN  | AND       | -        |
| B         Musterlösungen\         A1T 3X001         1         OUT         B         BOOL         O         ANI           B         Musterlösungen\         A1T 3X001         2         IN1         BOOL         IN         ANI           C         Musterlösungen\         A1T 3X001         2         IN1         BOOL         IN         ANI           C         Musterlösungen\         A1T 3X001         2         IN2         BOOL         IN         ANI           1         Musterlösungen\         A1T 3X001         2         OUT         BOOL         IN         ANI           2         Musterlösungen\         A1T 3X001         7         IN1         BOOL         IN         ANI           3         Musterlösungen\         A1T 3X001         7         IN2         BOOL         IN         OR           4         Musterlösungen\         A1T 3X001         7         IN3         BOOL         IN         OR           5         Musterlösungen\         A1T 3X001         7         IN4         BOOL         IN         OR           6         Musterlösungen\         A1T 3X001         7         OUT         BOOL         IN         OR <td>7</td> <td>Musterlösungen\</td> <td>A1T3×001</td> <td>1</td> <td>IN2</td> <td>1 ······</td> <td>358</td> <td></td> <td>BOOL</td> <td>IN</td> <td>AND</td> <td>-</td>                                                                                                    | 7  | Musterlösungen\ | A1T3×001 | 1         | IN2       | 1 ······  | 358  |   | BOOL     | IN  | AND       | -        |
| B         Musterlösungen\         A1T3X001         2         IN1         B         BOOL         IN         ANI           0         Musterlösungen\         A1T3X001         2         IN2         BOOL         IN         ANI           1         Musterlösungen\         A1T3X001         2         IN2         BOOL         IN         ANI           2         Musterlösungen\         A1T3X001         2         OUT         BOOL         O         ANI           2         Musterlösungen\         A1T3X001         7         IN1         BOOL         IN         OR           3         Musterlösungen\         A1T3X001         7         IN2         BOOL         IN         OR           4         Musterlösungen\         A1T3X001         7         IN3         BOOL         IN         OR           5         Musterlösungen\         A1T3X001         7         IN4         BOOL         IN         OR           6         Musterlösungen\         A1T3X001         7         OUT         BOOL         IN         OR           7         Musterlösungen\         A1T3X001         7         OUT         BOOL         O         OR </td <td>}</td> <td>Musterlösungen\</td> <td>A1T3X001</td> <td>1</td> <td>OUT</td> <td>( )</td> <td>1 0%</td> <td>1</td> <td>BOOL</td> <td>0</td> <td>AND</td> <td></td>                                                                                                    | }  | Musterlösungen\ | A1T3X001 | 1         | OUT       | ( )       | 1 0% | 1 | BOOL     | 0   | AND       |          |
| 0         Musterlösungen\         A1T3X001         2         IN2         □         BOOL         IN         ANI           1         Musterlösungen\         A1T3X001         2         OUT         □         BOOL         0         ANI           2         Musterlösungen\         A1T3X001         7         IN1         ✓         BOOL         0         ANI           3         Musterlösungen\         A1T3X001         7         IN2         □         BOOL         IN         OR           4         Musterlösungen\         A1T3X001         7         IN3         □         BOOL         IN         OR           5         Musterlösungen\         A1T3X001         7         IN4         □         BOOL         IN         OR           6         Musterlösungen\         A1T3X001         7         IN5         □         BOOL         IN         OR           7         Musterlösungen\         A1T3X001         7         OUT         □         BOOL         O         OR           8         Musterlösungen\         A1T3X001         8         IN1         ✓         BOOL         IN         OR           9         Muste                                                                                                    | )  | Musterlösungen\ | A1T3X001 | 2         | IN1       | 2.0       |      |   | BOOL     | IN  | AND       | 1        |
| 1       Musterlösungen\       A1T3X001       2       OUT       BOOL       O       ANI         2       Musterlösungen\       A1T3X001       7       IN1       BOOL       IN       OR         3       Musterlösungen\       A1T3X001       7       IN2       BOOL       IN       OR         4       Musterlösungen\       A1T3X001       7       IN2       BOOL       IN       OR         5       Musterlösungen\       A1T3X001       7       IN3       BOOL       IN       OR         6       Musterlösungen\       A1T3X001       7       IN4       BOOL       IN       OR         7       Musterlösungen\       A1T3X001       7       IN5       BOOL       IN       OR         7       Musterlösungen\       A1T3X001       7       OUT       BOOL       IN       OR         8       Musterlösungen\       A1T3X001       8       IN1       BOOL       IN       OR         9       Musterlösungen\       A1T3X001       8       IN2       BOOL       IN       OR         90       Musterlösungen\       A1T3X001       8       IN2       BOOL       IN       OR                                                                                                    | 0  | Musterlösungen\ | A1T3X001 | 2         | IN2       |           |      |   | BOOL     | IN  | AND       |          |
| 2         Musterlösungen\         A1T3X001         7         IN1         ✓         B00L         IN         0R           3         Musterlösungen\         A1T3X001         7         IN2         B00L         IN         0R           4         Musterlösungen\         A1T3X001         7         IN2         B00L         IN         0R           5         Musterlösungen\         A1T3X001         7         IN3         B00L         IN         0R           6         Musterlösungen\         A1T3X001         7         IN4         B00L         IN         0R           7         Musterlösungen\         A1T3X001         7         IN5         B00L         IN         0R           8         Musterlösungen\         A1T3X001         7         OUT         B00L         0         0R           8         Musterlösungen\         A1T3X001         8         IN1         ✓         B00L         IN         0R           9         Musterlösungen\         A1T3X001         8         IN2         B00L         IN         0R           90         Musterlösungen\         A1T3X001         8         IN3         B00L         IN                                                                                                    | 1  | Musterlösungen\ | A1T3X001 | 2         | OUT       |           |      |   | BOOL     | 0   | AND       | 1        |
| 3       Musterlösungen\       A1T3X001       7       IN2       □       B00L       IN       OR         4       Musterlösungen\       A1T3X001       7       IN3       □       B00L       IN       OR         5       Musterlösungen\       A1T3X001       7       IN4       □       B00L       IN       OR         6       Musterlösungen\       A1T3X001       7       IN5       □       B00L       IN       OR         7       Musterlösungen\       A1T3X001       7       OUT       □       B00L       O       OR         8       Musterlösungen\       A1T3X001       8       IN1       ✓       B00L       IN       OR         9       Musterlösungen\       A1T3X001       8       IN2       □       B00L       IN       OR         9       Musterlösungen\       A1T3X001       8       IN2       □       B00L       IN       OR         90       Musterlösungen\       A1T3X001       8       IN3       □       B00L       IN       OR                                                                                                    | 2  | Musterlösungen\ | A1T3X001 | 7         | IN1       | ~         |      |   | BOOL     | IN  | OR        | -        |
| 4       Musterlösungen\       A1T3X001       7       IN3       BODL       IN       OR         5       Musterlösungen\       A1T3X001       7       IN4       BODL       IN       OR         6       Musterlösungen\       A1T3X001       7       IN5       BODL       IN       OR         7       Musterlösungen\       A1T3X001       7       OUT       BODL       O       OR         8       Musterlösungen\       A1T3X001       8       IN1       Image: Constraint of the second second                                                                                                    | 3  | Musterlösungen\ | A1T3X001 | 7         | IN2       |           |      |   | BOOL     | IN  | OR        | -        |
| 5         Musterlösungen\         A1T3X001         7         IN4          BOOL         IN         OR           6         Musterlösungen\         A1T3X001         7         IN5          BOOL         IN         OR           7         Musterlösungen\         A1T3X001         7         OUT          BOOL         O         OR           8         Musterlösungen\         A1T3X001         8         IN1         ✓         BOOL         IN         OR           9         Musterlösungen\         A1T3X001         8         IN2          BOOL         IN         OR           90         Musterlösungen\         A1T3X001         8         IN2          BOOL         IN         OR           90         Musterlösungen\         A1T3X001         8         IN3          BOOL         IN         OR                                                                                                    | 4  | Musterlösungen\ | A1T3X001 | 7         | IN3       |           | 10   |   | BOOL     | IN  | OR        | 1        |
| 6         Musterlösungen\         A1T3X001         7         IN5         □         BOOL         IN         OR           7         Musterlösungen\         A1T3X001         7         OUT         □         BOOL         0         OR           8         Musterlösungen\         A1T3X001         8         IN1         ✓         BOOL         IN         OR           9         Musterlösungen\         A1T3X001         8         IN2         □         BOOL         IN         OR           10         Musterlösungen\         A1T3X001         8         IN2         □         BOOL         IN         OR                                                                                                    | 5  | Musterlösungen\ | A1T3X001 | 7         | IN4       |           | 1    |   | BOOL     | IN  | OR        | -        |
| 7         Musterlösungen\         A1T3X001         7         OUT         BOOL         0         OR           8         Musterlösungen\         A1T3X001         8         IN1         Image: Constraint of the state of the state of | 6  | Musterlösungen\ | A1T3X001 | 7         | IN5       |           | 1 22 |   | BOOL     | IN  | OR        | -        |
| 8         Musterlösungen\         A1T3X001         8         IN1         ✓         BOOL         IN         OR           9         Musterlösungen\         A1T3X001         8         IN2         BOOL         IN         OR           90         Musterlösungen\         A1T3X001         8         IN2         BOOL         IN         OR           20         Musterlösungen\         A1T3X001         8         IN3         BOOL         IN         OR                                                                                                    | 7  | Musterlösungen\ | A1T3X001 | 7         | OUT       | 2.5       | 36   |   | BOOL     | 0   | OR        |          |
| 9         Musterlösungen\         A1T3X001         8         IN2          BOOL         IN         OR           10         Musterlösungen\         A1T3X001         8         IN3          BOOL         IN         OR                                                                                                    | 8  | Musterlösungen\ | A1T3X001 | 8         | IN1       |           |      |   | BOOL     | IN  | OR        | -        |
| 20 Musterlösungen\ A1T3X001 8 IN3 DOL IN OR                                                                                                    | 9  | Musterlösungen\ | A1T3X001 | 8         | IN2       |           |      |   | BOOL     | IN  | OR        | Ĩ        |
|                                                                                                    | 20 | Musterlösungen\ | A1T3X001 | 8         | IN3       |           |      |   | BOOL     | IN  | OR        |          |
| 1 Musterlösungen\ A1T3X001 8 IN4 BOOL IN OR                                                                                                    | 21 | Musterlösungen\ | A1T3X001 | 8         | IN4       |           |      |   | BOOL     | IN  | OR        | Party of |

 $(\rightarrow \mathsf{IEA}\operatorname{-Paramater} \rightarrow \mathsf{IEA}\operatorname{-Signale} \rightarrow \mathsf{Weiter})$ 

 Im folgenden Schritt wird festgelegt, welche Meldungen im Import-Export-Assistenten angezeigt werden. ( → IEA-Meldung → Weiter)

| Import   | -Export-Assister    | nt: Muster   | lösung erstelle     | n/ändern - SCE_PCS7_LibWi        | usterlösunger | 1 <b>\</b> 41 🔀 |
|----------|---------------------|--------------|---------------------|----------------------------------|---------------|-----------------|
| ***      | Für welche Baustein | e möchten Si | e Meldetexte import | tieren ?                         |               | 3 (4)           |
|          | Hierarchie          | Plan         | Baustein            | Bausteinkommentar                | IEA-Meldun    | g Bausteintyr   |
| 1        | Musterlösungen\     | . A1T3×001   | Ventil_A1T3X001     | Single-Drive/Dual-Feedback Valve |               | VALVE           |
|          |                     |              |                     |                                  |               |                 |
|          |                     |              |                     |                                  |               |                 |
|          |                     |              |                     |                                  |               |                 |
|          |                     |              |                     |                                  |               |                 |
|          |                     |              |                     |                                  |               |                 |
|          |                     |              |                     |                                  |               |                 |
|          |                     |              |                     |                                  |               |                 |
|          |                     |              |                     |                                  |               |                 |
|          |                     |              |                     |                                  |               |                 |
|          |                     |              |                     |                                  |               |                 |
|          |                     |              |                     |                                  |               |                 |
|          |                     |              |                     |                                  |               |                 |
| <u> </u> |                     |              |                     |                                  |               |                 |
| Zur      | iück Veiter         |              | Plan öffne          | n Drucken A                      | Abbrechen     | Hilfe           |

39. Im nächsten Schritt erzeugen wir eine Dateivorlage.

#### ( $\rightarrow$ Dateivorlage erzeugen $\rightarrow$ INLET\_PRODUCT.IEA $\rightarrow$ OK)

| mport-Export-Assistent: Mu      | sterlösung erstellen/ändern - SCE_PCS7_LibWusterlösungenVA1 en Sie welchen Musterlösungsdaten zuordnen ? 4 |
|---------------------------------|----------------------------------------------------------------------------------------------------|
| Importdatei: < keine Importdate | i zugeordnet > Dateivorlage erzeugen.                                                                      |
| F Ableger auf geänderte IEA-Ker | Dateivorlage erzeugen                                                                                      |
| Importdaten:                    | Speichern 🔁 Global 💽 🖛 🗈 📸 🏢 -                                                                             |
|                                 | <pre> HEAT_OPERATEOD.IEA </pre>                                                                            |
| -                               | Dateiname: INLET_PRODUCT IEA OK                                                                            |
|                                 | Dateityp: Import-/Export-Dateien (*.IEA)                                                                   |
|                                 |                                                                                                    |
| Zurück Fertigstellen            | Plan öffnen Drucken Abbrechen Hilfe                                                                        |

40. In dem folgenden Dialog kann ausgewählt werden, welche allgemeinen Spalten in der Importdatei angezeigt werden.

 $(\rightarrow Allgemein \rightarrow TH-Kommentar \rightarrow Zugeordnetes AS \rightarrow Planname \rightarrow Plankommentar \rightarrow Bausteinname \rightarrow Bausteinkommentar)$ 

| Dateivorlage erzeugen            |                 |
|----------------------------------|-----------------|
| Allgemein Parameter Signale M    | 1eldungen       |
| Spalten für Spaltengruppe Allgen | nein und Plan   |
| ☑ TH-Kommentar                   | (THComment)     |
| TH-Autor                         | (THAuthor)      |
| ✓ Zugeordnetes AS                | (AS)            |
| 🗖 Zugeordnete OS                 | (OS)            |
| Funktionskennzeichen             | (FKZ)           |
| 🗖 Ortskennzeichen                | (OKZ)           |
| 🔽 Planname                       | (ChName)        |
| 🔽 Plankommentar                  | (ChComment)     |
| F Plan-Autor                     | (ChAuthor)      |
| 🗖 Abtastzeit                     | (ChCycle)       |
| 🔽 Bausteinname                   | (BlockName)     |
| 🔽 Bausteinkommentar              | (BlockComment)  |
| 🗖 Bausteinsymbol                 | (BlockIcon)     |
| 🗖 Bausteingruppe                 | (BlockGroup)    |
| ☐ SFC-Pläne mit einbeziehen      |                 |
| ОК                               | Abbrechen Hilfe |

41. Hier wird ausgewählt welche Spalten zu den Parametern in der Importdatei angezeigt werden.

| $(\rightarrow Parameter \rightarrow Wert \rightarrow Anschlusskommentar \rightarrow Textuelle Verschaltung -$ | > |
|----------------------------------------------------------------------------------------------------|---|
| Kennzeichen $\rightarrow$ Einheit $\rightarrow$ Text 0 $\rightarrow$ Text 1)                                  |   |

| (Value)<br>(ConComment)<br>(TextRef)<br>(S7_shortcut)<br>(S7_unit)<br>(S7_string_0)<br>(S7_string_1)<br>(S7_enum) |
|----------------------------------------------------------------------------------------------------|
| (Value)<br>(ConComment)<br>(TextRef)<br>(S7_shortcut)<br>(S7_unit)<br>(S7_string_0)<br>(S7_string_1)<br>(S7_enum) |
| (ConComment)<br>(TextRef)<br>(S7_shortcut)<br>(S7_unit)<br>(S7_string_0)<br>(S7_string_1)<br>(S7_enum)            |
| (TextRef)<br>(S7_shortcut)<br>(S7_unit)<br>(S7_string_0)<br>(S7_string_1)<br>(S7_enum)                            |
| (S7_shortcut)<br>(S7_unit)<br>(S7_string_0)<br>(S7_string_1)<br>(S7_string_1)                                     |
| (S7_unit)<br>(S7_string_0)<br>(S7_string_1)<br>(S7_enum)                                                          |
| (S7_string_0)<br>(S7_string_1)<br>(S7_snum)                                                                       |
| (S7_string_1)                                                                                                    |
| (S7 enum)                                                                                                    |
| for_enanti                                                                                                    |
| (S7_visible)                                                                                                    |
| (S7_mes)                                                                                                    |
| (S7_archive)                                                                                                    |
| (RefName)                                                                                                    |
|                                                                                                    |
|                                                                                                    |

42. Hier wird ausgewählt welche Spalten zu den Signalen in der Importdatei angezeigt werden. ( $\rightarrow$  Signale $\rightarrow$  Anschlusskommentar $\rightarrow$  Symbolname)

| teivorlage erzeugen               |                 |
|-----------------------------------|-----------------|
| Allgemein   Parameter Signale   M | eldungen        |
| Spalten für Spaltengruppen Signa  | d               |
| ☐ Wert                            | (Value)         |
| 🔽 Anschlusskommentar              | (ConComment)    |
| 🔽 Symbolname                      | (SymbolName)    |
| 🗖 Symbolkommentar                 | (SymbolComment) |
| C Absolutadresse                  | (AbsAddr)       |
| 🗖 Kennzeichen                     | (S7_shortcut)   |
| 🗔 Einheit                         | (S7_unit)       |
| Text 0                            | (S7_string_0)   |
| Text 1                            | (S7_string_1)   |
| 🗖 Aufzählung                      | (S7_enum)       |
| 🔲 Unsichtbar                      | (S7_visible)    |
| MES-relevant                      | (S7_mes)        |
|                                   |                 |
| <u></u> ОК                        | Abbrechen Hilfe |

43. Hier wird ausgewählt welche Spalten zu den Meldungen in der Importdatei angezeigt werden. ( → Meldungen → Ereignis → OK)

| Dateivorlage erzeugen           | X               |
|---------------------------------|-----------------|
| Allgemein Parameter Signale     | Meldungen       |
| – Spalten für Spaltengruppen Me | eldung          |
| Friorität                       | (Priority)      |
| 🗖 Infotext                      | (InfoText)      |
| T Herkunft                      | (Origin)        |
| CS-Bereich                      | (OsArea)        |
| 🔽 Ereignis                      | (Event)         |
| E Batch-Kennung                 | (BatchID)       |
| 🗖 Bedienung                     | (OperatorInput) |
| Freier Text 1                   | (FreeText1)     |
| Freier Text 2                   | (FreeText2)     |
| Freier Text 3                   | (FreeText3)     |
| Freier Text 4                   | (FreeText4)     |
| Freier Text 5                   | (FreeText5)     |
|                                 |                 |
|                                 | Abbrechen Hilfe |

|  | 44. Die so erzeugte | Importdatei wird | l dann geöffnet. | ( → Datei öffnen) |
|--|---------------------|------------------|------------------|-------------------|
|--|---------------------|------------------|------------------|-------------------|

| Importdatei: D:\SCE_PCS7 | _Dresden'                                                                                      | Projek                           | te\SCE_PC_1\SCE_Lib                                                                                                    | \Global\INLET_                                                                                                    | PB 🔹                                                                                                    | Dateivorlage erz<br>Datei öffn                                                                                                    | eugen<br>en                                                               |
|--------------------------|------------------------------------------------------------------------------------------------|----------------------------------|----------------------------------------------------------------------------------------------------|----------------------------------------------------------------------------------------------------|----------------------------------------------------------------------------------------------------|----------------------------------------------------------------------------------------------------|---------------------------------------------------------------------------|
| Importdaten:             | м                                                                                              | usterilo:                        | sunasdaten:                                                                                                    |                                                                                                    | Ī                                                                                                    | Andere Dat                                                                                                    | ei                                                                        |
| P Spaltenüberschrift     | 1<br>2<br>3<br>4<br>10<br>10<br>10<br>10<br>10<br>10<br>10<br>10<br>10<br>10<br>10<br>10<br>10 | PS<br>S<br>P<br>P<br>P<br>M<br>M | Spaltenüberschrift<br>A1T3X001\FB_CLSD<br>A1T3X001\FB_OPEN<br>A1T3X001\UDTPUT<br>A1T3X001\VentiLA1<br>A1T3X001\VentiLA1<br>A1T3X001\VentiLA1<br>A1T3X001\VentiLA1<br>A1T3X001\VentiLA1 | Hierarchie<br>Musterlösung<br>Musterlösung<br>Musterlösung<br>Musterlösung<br>Musterlösung<br>Musterlösung<br>Musterlösung | Plan<br>A1T3X00<br>A1T3X00<br>A1T3X00<br>A1T3X00<br>A1T3X00<br>A1T3X00<br>A1T3X00<br>A1T3X00<br>A1T3X00<br>A1T3X00 | Baustein           1         FB_CLSD           1         FB_OPEN           1         OUTPUT           1         Venti_A1           1         Venti_A1           1         Renti_A1           1         Venti_A1           1         Venti_A1 | Anschli<br>VALUE<br>VALUE<br>SS_PO<br>TIME_<br>IN1<br>IN1<br>IN1<br>MSG_E |

45. Die Zeile vom Hierarchieordner ,A1T3X001' wird dann einmal dupliziert um den Hierarchieordner ,A1T3X002' anzulegen. ( $\rightarrow$  Zeile duplizieren  $\rightarrow$  1  $\rightarrow$  OK)

| Project H         | erarchy            |                            | THC                                   |         |
|-------------------|--------------------|----------------------------|---------------------------------------|---------|
| Pq                |                    |                            |                                       |         |
| CCC DCC7 D.: C    |                    |                            |                                       | - 1.1.0 |
| Rückgängig        | Chil+2             | hiage 11 3_Produktspeicher | VATT 3X0011 Aur/20-Ventil Zuriuss Pri | οαμκα   |
| Wiederherstellen  | Ctrl+R             |                            |                                       |         |
| Ausschneiden      | Ctrl+X             |                            |                                       |         |
| Konieren          | Ctrl+C             |                            |                                       |         |
| Einfügen          | Ctrl+V             |                            |                                       |         |
| Zeilen einfügen   | Sector Co.         |                            |                                       |         |
| Zeile duplizieren |                    |                            |                                       |         |
| Suchen/Ersetzen   | . Ctrl+F3<br>reite |                            |                                       |         |
| opennalo oparione | \$2359v            |                            |                                       |         |

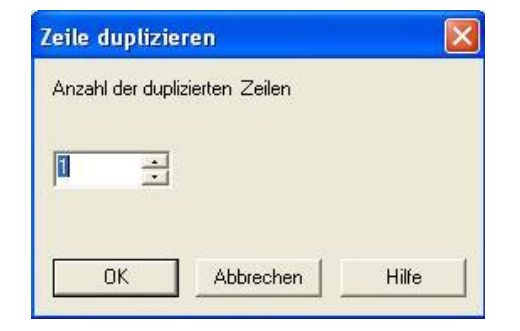

46. So wie hier gezeigt können dann in den Spalten der Importdatei die Einträge zu den Hierarchieordnern ,A1T3X001' und ,A1T3X002' geändert werden.

| 1 Project |              | Hierarchu                                                | THComment                              | AS             |
|-----------|--------------|----------------------------------------------------------|----------------------------------------|----------------|
| 2         | 1 10/000     | The doily                                                |                                        | 10             |
| 3         | Prj          | H                                                        | TC                                     | AS             |
| 4         | SCE_PCS7_Pri | SCE_Werk\A1_Mehrzweckanlage\T3_Produktspeicher\A1T3X001\ | Auf/Zu-Ventil Zufluss Produkttank 8001 | S7-Programm(1) |
| 5         | SCE_PCS7_Prj | SCE_Werk\A1_Mehrzweckanlage\T3_Produktspeicher\A1T3X002\ | Auf/Zu-Ventil Zufluss Produkttank B002 | S7-Programm(1) |

| ChName   | ChComment                             |
|----------|---------------------------------------|
| S        | A1T3X001                              |
|          | CI                                    |
| A1T3X001 | Valve: Single Drive and Dual Feedback |
| A1T3X002 | Valve: Single Drive and Dual Feedback |

| SymbolName           | ConCom      | BlockCom      | SymbolName           | ConCom      | BlockCom             | SymbolName          | ConComment   | BlockComm      |
|----------------------|-------------|---------------|----------------------|-------------|----------------------|---------------------|--------------|----------------|
| A1T3X001\FB_         | CLSD.VALU   | JE            | A1T3X001\FB_I        | DPEN.VALL   | E                    | A1T3×001\           | OUTPUT.VAL   | UE             |
| S                    | Ľ.          |               | SI                   |             |                      |                     | SI           |                |
| A1.T3.A1T3X001.GO+O- | Input value | Digital Input | A1.T3.A1T3X001.G0+0+ | Input value | <b>Digital Input</b> | A1.T3.A1T3X001.XV.C | Output value | Digital Output |
| A1.T3.A1T3X002.G0+0- | Input value | Digital Input | A1.T3.A1T3X002.G0+0+ | Input value | <b>Digital Input</b> | A1.T3.A1T3X002.XV.C | Output value | Digital Output |

| Value | ConComment                     | BlockComment                   | Value | ConComment          | S7_shortcut | S7_unit |
|-------|--------------------------------|--------------------------------|-------|---------------------|-------------|---------|
| 5     | A1T3X001\Ventil_A11            | 13×001.SS_POS                  | A     | 1T3X001\Ventil_A1T  | 3×001.TIME_ | MON     |
|       | PI                             |                                | 1     | PI                  |             |         |
| 0     | Safe Position. 1=Open, 0=Close | Single-Drive/Dual-Feedback Val | 5.0   | Monitoring Time [s] | Mon. Time   | s       |
| 0     | Safe Position. 1=Open, 0=Close | Single-Drive/Dual-Feedback Val | 5.0   | Monitoring Time [s] | Mon. Time   | s       |

| TextRef                                                                       |
|-------------------------------------------------------------------------------|
| A1T3X001\7.IN1                                                                |
| PI                                                                            |
| SCE_PCS7_Prj\\SCE_Werk\A1_Mehrzweckanlage\T2_Reaktion\A1T2H011\\A1T2H011\\1.Q |
| SCE_PCS7_Prj\\SCE_Werk\A1_Mehrzweckanlage\T2_Reaktion\A1T2H012\\A1T2H012\\.Q  |

TextRef

A1T3X001\8.IN1 PI "."SCE\_PCS7\_Prj\\SCE\_Werk\A1\_Mehrzweckanlage\T2\_Reaktion\A1T2H011\\A1T2H011\\1.Q "."SCE\_PCS7\_Prj\\SCE\_Werk\A1\_Mehrzweckanlage\T2\_Reaktion\A1T2H012\\A1T2H012\\1.Q

| Event                                   | Event                                  |
|-----------------------------------------|----------------------------------------|
| A1T3X001\Ventil_A1T3X001.MSG_EVID:SIG_1 | A1T3X001Wentil_A1T3X001.MSG_EVID:SIG_2 |
| M]                                      | M                                      |
| \$\$BlockComment\$\$ Fehler Laufzeit    | \$\$BlockComment\$\$ Fehler extern     |
| \$\$BlockComment\$\$ Fehler Laufzeit    | \$\$BlockComment\$\$ Fehler extern     |

#### 47. Die Musterlösung kann dann fertig gestellt werden. ( $\rightarrow$ Fertigstellen)

| Import-Export-Assistent:<br>Welche Importdaten mö<br>Importdatei: D:\SCE_PCS7 | Muster<br>chten Sie<br>'_Dresde | r <b>lösur</b><br>e welch<br>en\Proje                            | ng erstellen/ändern -<br>nen Musterlösungsdaten zur<br>ekte\SCE_PC_1\SCELib                                                                                                    | SCE_PCS7_L<br>ordnen ?<br>\Global\INLET_                                                                                   | ib\Must<br>PR 🖵                                                                                | er lösungen \A<br>Dateivorlage erz<br>Datei öffn                                                                                                    | 1 🔀<br>4 (4)<br>zeugen                                                        |
|-------------------------------------------------------------------------------|---------------------------------|------------------------------------------------------------------|----------------------------------------------------------------------------------------------------|----------------------------------------------------------------------------------------------------|------------------------------------------------------------------------------------------------|----------------------------------------------------------------------------------------------------|-------------------------------------------------------------------------------|
| Importdaten:                                                                  | Kennung                         | ) uberp<br>Musterl                                               | ruren.<br>lösungsdaten:                                                                                                    |                                                                                                    |                                                                                                | Andere Dat                                                                                                    | ei                                                                            |
| P Spaltenüberschrift                                                          | े<br>स<br>स                     | P<br>1 S<br>2 S<br>3 S<br>4 P<br>5 P<br>6 P<br>7 P<br>8 M<br>9 M | Spaltenüberschrift           A1T3X001\FB_CLSD           A1T3X001\FB_OPEN           A1T3X001\UPUT           A1T3X001\VentiLA1           A1T3X001\VentiLA1           A1T3X001\VentiLA1           A1T3X001\VentiLA1           A1T3X001\VentiLA1           A1T3X001\VentiLA1           A1T3X001\VentiLA1           A1T3X001\VentiLA1           A1T3X001\VentiLA1 | Hierarchie<br>Musterlösung<br>Musterlösung<br>Musterlösung<br>Musterlösung<br>Musterlösung<br>Musterlösung<br>Musterlösung | Plan<br>A1T3x0<br>A1T3x0<br>A1T3x0<br>A1T3x0<br>A1T3x0<br>A1T3x0<br>A1T3x0<br>A1T3x0<br>A1T3x0 | Baustein           01         FB_CLSD           01         FB_OPEN           01         OUTPUT           01         Ventil_A1           01         Ventil_A1           01         Ventil_A1           01         Ventil_A1           01         Ventil_A1           01         Ventil_A1 | Anschlu<br>VALUE<br>VALUE<br>SS_POS<br>TIME_M<br>IN1<br>IN1<br>MSG_E<br>MSG_E |
| J<br>Zurück Fertigstellen                                                     | <br>                            | <                                                                | Plan öffnen   Druck                                                                                                    | .en                                                                                                    | Abbi                                                                                           | echen                                                                                                    | Nilfe                                                                         |

#### 48. Der Name der Musterlösung wird dann noch geändert in ,INLET\_PRODUCT'.

 $(\rightarrow \mathsf{INLET}_\mathsf{PRODUCT})$ 

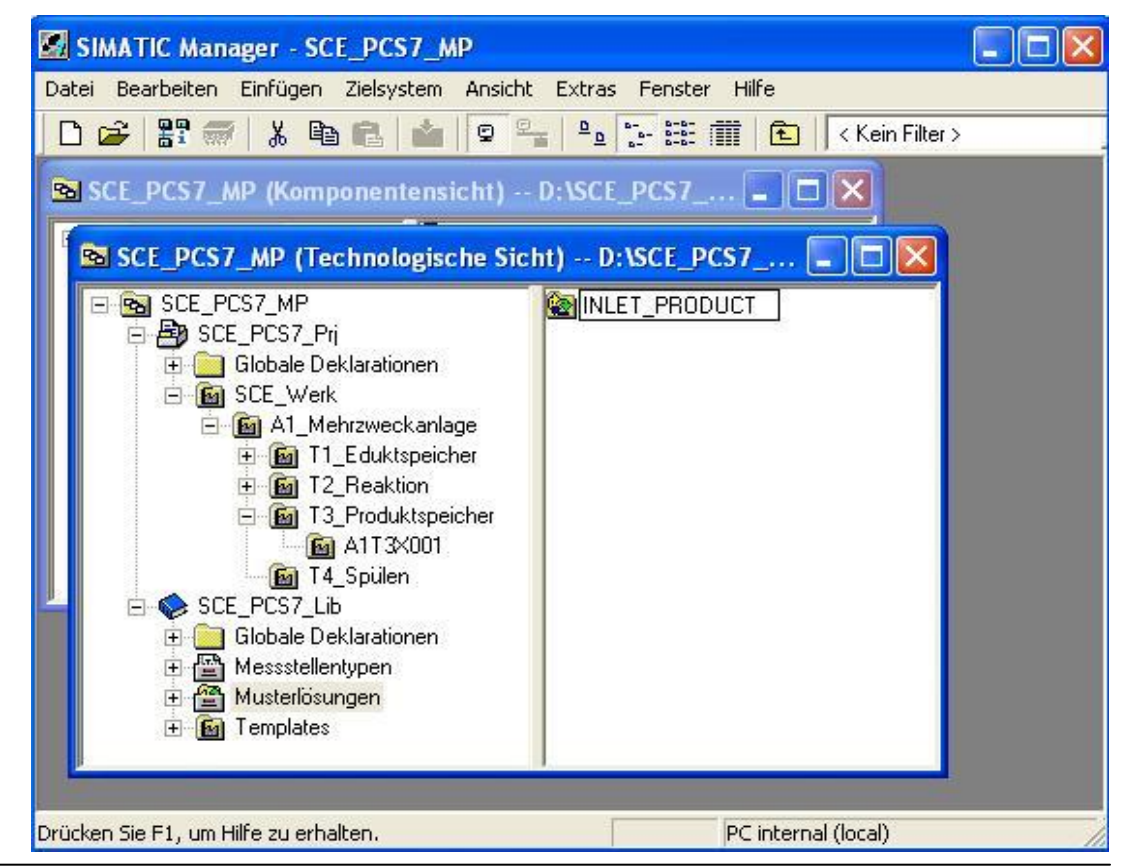

 Bevor der Import gestartet werden kann, wird der ursprüngliche Hierarchieordner ,A1T3X001' gelöscht. (→ A1T3X001 → Löschen → Ja)

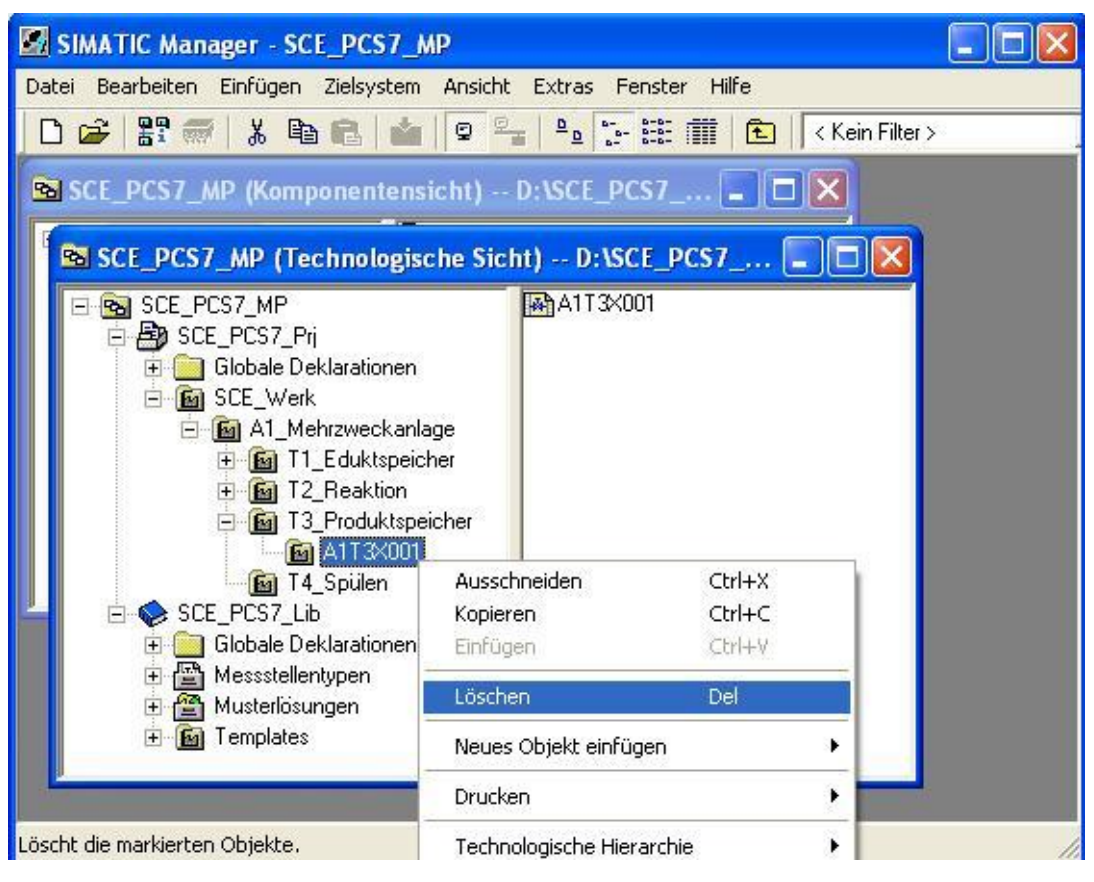

| Löschen | (256:128)                                                                                                    |
|---------|----------------------------------------------------------------------------------------------------|
|         | Dieser Vorgang läßt sich nicht mehr rückgängig machen!<br>Soll das markierte Objekt 'A1T3X001' gelöscht werden?. |
| Ja      | Nein                                                                                                    |

- 50. Jetzt starten wir den Import mit der angelegten Importdatei.
  - $(\rightarrow \text{INLET}_PRODUCT \rightarrow \text{Musterlösungen} \rightarrow \text{Importieren})$

| SIMATIC Manager - SCE_PCS7_MP                            |                                   |                  |                               |
|----------------------------------------------------------|-----------------------------------|------------------|-------------------------------|
| Datei Bearbeiten Einfügen Zielsystem Ansicht E           | xtras Fenster Hilfe               |                  |                               |
| D 🚅 🔡 🐖 👗 🖻 🛍 🔷 🗣                                        |                                   | < Kein Filter >  | J 7 3 8 6 5                   |
| SCE_PCS7_MP (Komponentensicht) D:                        | SCE_PCS7                          |                  |                               |
| SCE_PCS7_MP (Technologische Sicht)                       | D:\SCE_PCS7                       |                  |                               |
| E 🔂 SCE_PCS7_MP                                          | INLET_PRODUCT                     |                  |                               |
| E B SCE_PCS7_Pri                                         | Ausschneiden                      | Ctrl+X           |                               |
| 🕀 🛄 Globale Deklarationen                                | Kopieren                          | Ctrl+C           |                               |
| E SCE_Werk                                               | Einfügen                          | Ctrl+V           |                               |
| Al_Mehrzweckanlage                                       | Löschen                           | Del              |                               |
|                                                          | Neues Objekt einfüg               | en 🕨             |                               |
|                                                          | Drucken                           | •                |                               |
|                                                          | Technologische Hierarchie         |                  |                               |
|                                                          | Messstellen                       |                  |                               |
|                                                          | Musterlösungen                    | Þ                | Musterlösung erstellen/ändern |
|                                                          | SIMATIC BATCH                     |                  | Importieren                   |
|                                                          |                                   |                  | Exportieren                   |
|                                                          | Umbenennen<br>Objekteigenschafter | F2<br>Alt+Return |                               |
| Erstellt Ableger der Musterlösung und parametriert diese | Kopien.                           |                  |                               |

51. Dann werden Informationen zum Assistenten angezeigt. ( $\rightarrow$  Weiter)

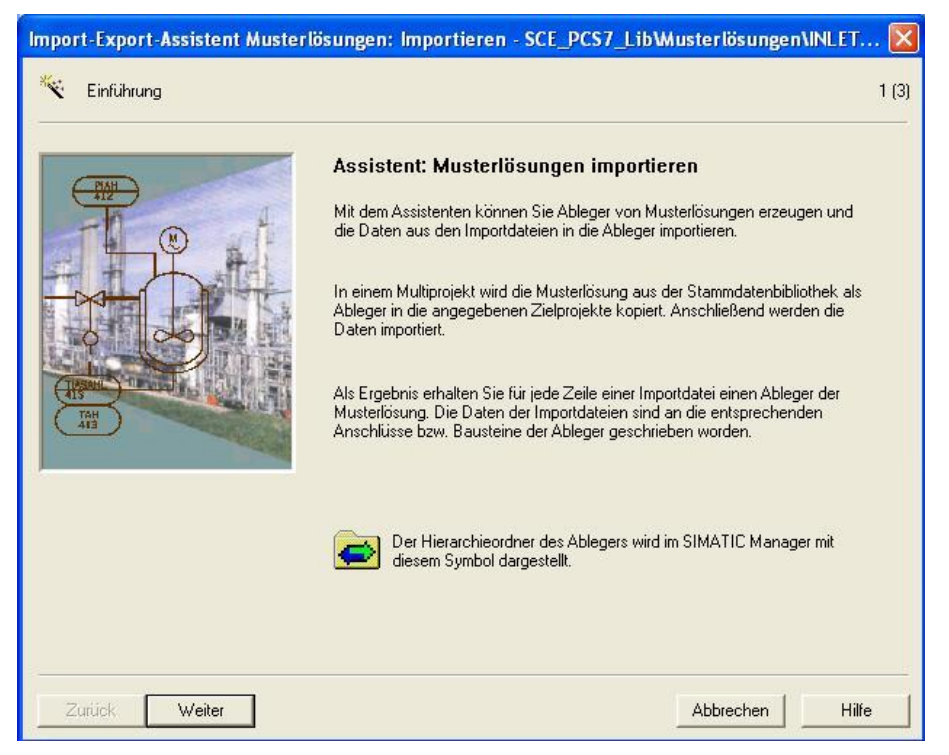

52. Wir wählen die vorher angelegte Importdatei und die Option ,Textuelle Verschaltungen schließen'. (→ Textuelle Verschaltungen schließen → Weiter)

| Import-Export-Assistent Musterlösungen: Importieren - SCE_PCS7_LibW    | Austerlösu  | ngen\INLET 🔀 |
|------------------------------------------------------------------------|-------------|--------------|
| K Mit welchen Einstellungen wollen Sie importieren ?                   |             | 2 (3)        |
| ☐ Signal auch in Symboltabelle eintragen                               | n schließen |              |
| Importdater <> Musterlosung                                            | hture       | Debilition   |
| D:\SCE_PCS7_Dresden\Projekte\SCE_PC_1\SCE_Lib\Global\INLET_PRODUCT.IEA | Muste       | Daterolinen  |
|                                                                        |             | Andere Datei |
|                                                                        | 1           |              |
|                                                                        |             |              |
|                                                                        |             |              |
|                                                                        |             |              |
|                                                                        |             |              |
|                                                                        |             |              |
|                                                                        |             |              |
|                                                                        | •           |              |
|                                                                        |             |              |
|                                                                        |             |              |
|                                                                        |             |              |
| Zurück Weiter                                                          | Abbreche    | n Hilfe      |

#### 53. Dann starten wir den Import. ( $\rightarrow$ Fertigstellen)

| Import-Export-Assistent Musterlösungen: Importieren - SCE_PCS7_Lib\Musterlösungen\INLET.          | 💌     |
|---------------------------------------------------------------------------------------------------|-------|
| Wollen Sie den Import fertigstellen ?                                                             | 3 (3) |
| Im Protokoll nur Fehler und Warnungen anzeigen                                                    |       |
| Protokoll des Importvorgangs:                                                                     |       |
| Obj Aktion Protokolltext                                                                          |       |
|                                                                                                   |       |
|                                                                                                   |       |
|                                                                                                   |       |
|                                                                                                   |       |
|                                                                                                   |       |
|                                                                                                   |       |
|                                                                                                   |       |
|                                                                                                   |       |
|                                                                                                   | >     |
| Protokolidatei: D:\SCE_PCS7_Dresden\Projekte\SCE_PC_1\SCE_Lib\Global\INLET_PR Andere Datei        | 1     |
|                                                                                                   |       |
|                                                                                                   |       |
| Zurück         Fertigstellen         Dijekt öffnen         Drucken         Abbrechen         Hilf | 2     |

54. Ein Protokoll des Imports wird dann angezeigt. ( $\rightarrow$  Beenden)

| Import-Export-Assistent Musterlösungen: Importieren - SCE_PCS7_LibWusterlösungen\INLET 💈                                                                                                    |   |
|----------------------------------------------------------------------------------------------------|---|
| Wollen Sie den Import fertigstellen ?     3 (3)                                                                                                    | ) |
| Im Protokoll nur Fehler und Warnungen anzeigen                                                                                                    |   |
| Protokoll des Importvorgangs:                                                                                                    |   |
| Obi Aktion Protokolltext                                                                                                    |   |
| SCE       o.k.       (Textuelle) Verschaltung 'A1T2H012\1.Q' vom Typ 'negB00L' durchgeführt, alte Verschaltung 'SCE_PC         SCE       o.k.       Attribute für Parameter 'A1T3X001\8.IN1' vom Typ 'negB00L' geschrieben.         SCE       o.k.       Symbolische Verschaltung 'A1.T3.A1T3X002.G0+.0-' vom Typ 'B00L' durchgeführt, alte Verschaltung         SCE       o.k.       Symbolische Verschaltung 'A1.T3.A1T3X002.G0+.0-' vom Typ 'B00L' durchgeführt, alte Verschaltung         SCE       o.k.       Symbolische Verschaltung 'A1.T3.A1T3X002.G0+.0-' vom Typ 'B00L' durchgeführt, alte Verschaltung         SCE       o.k.       Symbolische Verschaltung 'A1.T3.A1T3X002.G0+.0-' vom Typ 'B00L' durchgeführt, alte Verschaltung         SCE       o.k.       Symbolische Verschaltung 'A1.T3.A1T3X002.G0+.0-' vom Typ 'B00L' durchgeführt, alte Verschaltung         SCE       o.k.       Bausteinkommentar 'Digital Input' bereits vorhanden.         SCE       o.k.       Symbolische Verschaltung 'A1.T3.A1T3X002.XV.C' vom Typ 'B00L' durchgeführt, alte Verschaltung 'A1         SCE       o.k.       Symbolische Verschaltung 'A1.T3.A1T3X002.XV.C' vom Typ 'B00L' durchgeführt, alte Verschaltung 'A1         SCE       o.k.       Bausteinkommentar 'Digital Output' bereits vorhanden.         SCE       o.k.       Meldetext bereits vorhanden (Spaltenüberschrift 'A1T3X001\Ventil_A1T3X001.MSG_EVID:SIG_2'). Alte         SCE       o.k.       Bausteinkom |   |
| fertig                                                                                                    |   |
| S                                                                                                    |   |
| Protokolldatei: D:\SCE_PCS7_Dresden\Projekte\SCE_PC_1\SCE_Lib\Global\INLET_PR Andere Datei                                                                                                    | 1 |
| Zurück Beenden Objekt öffnen Drucken Hilfe                                                                                                    | 1 |

55. Im **SIMATIC Manager** sehen wir dann die Hierarchieordner der Musterlösung mit einem neuen Symbol einem dargestellt.

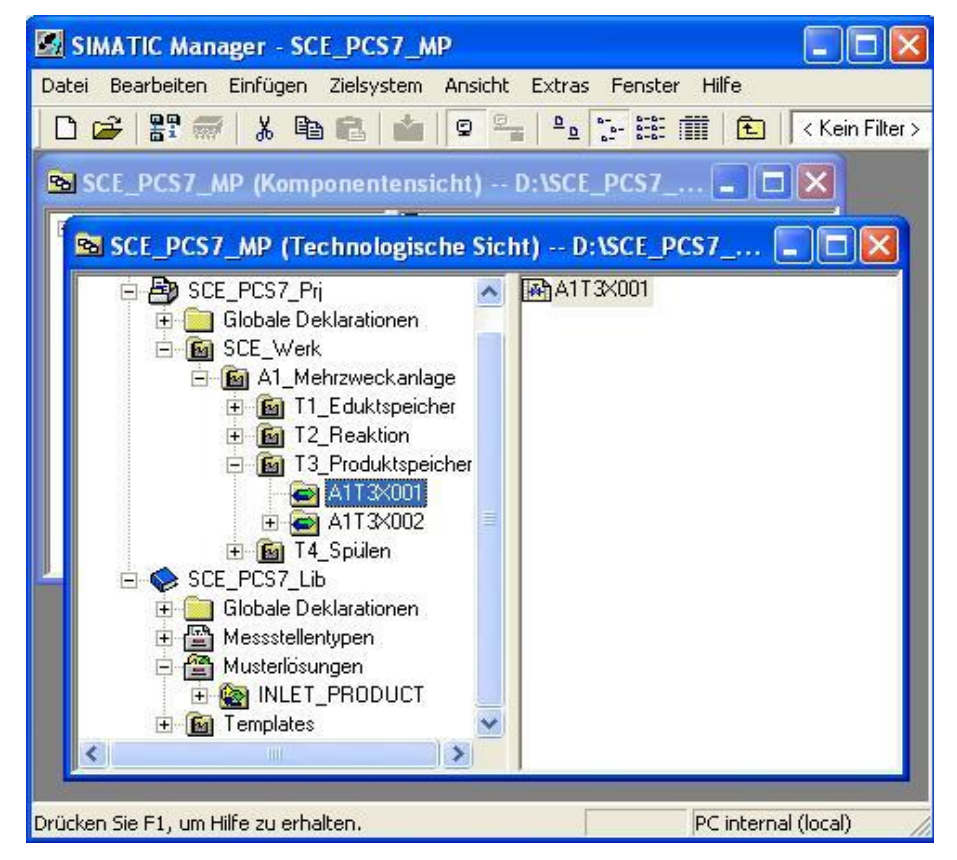

### Übungen

In den Übungsaufgaben soll Gelerntes aus der Theorie und der Schritt-für-Schritt-Anleitung umgesetzt werden. Hierbei soll das schon vorhandene Multiprojekt aus der Schritt-für-Schritt-Anleitung (PCS7\_SCE\_0203\_R1105.zip) genutzt und erweitert werden.

Die Aufgaben dieser letzten Übung sind als Komplexaufgaben zu verstehen. Es sollen dabei alle bisher nicht implementierten Objekte realisiert werden.

### ÜBUNGSAUFGABEN:

Die folgenden Aufgaben orientieren sich an der Schritt-für-Schritt-Anleitung. Für jede Übungsaufgabe können die entsprechenden Schritte der Anleitung als Hilfestellung genutzt werden.

- 1. Analysieren Sie die verschiedenen CFC und stellen Sie fest, welche Strukturen sich wiederholen.
- 2. Erstellen Sie anschließend passende Messstellentypen und Musterlösungen aus den vorhandenen CFC für diese Strukturen. Dazu müssen sie gegebenenfalls bereits existierende Zuordnungen aufheben.
- 3. Erstellen Sie zu jedem Messstellentyp und jeder Musterlösung die Importdatei. Ergänzen Sie dort die fehlenden Informationen und importieren Sie die Datei.
- 4. Erzeugen Sie anschließend die Grafiken und platzieren Sie die automatisch generierten Symbole.
- 5. Testen Sie ihre fertige Anlage!